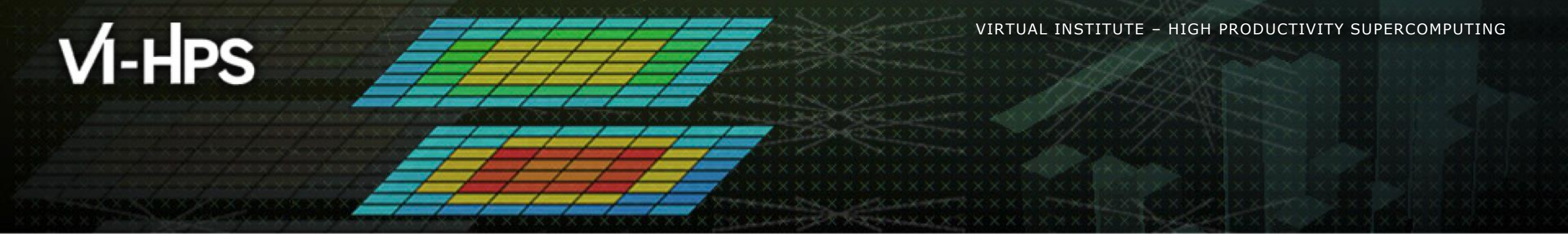

# BSC Tools Hands-On

<u>Germán Llort</u>, Judit Giménez (tools@bsc.es) Barcelona Supercomputing Center

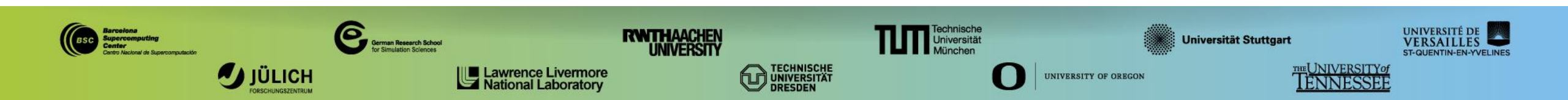

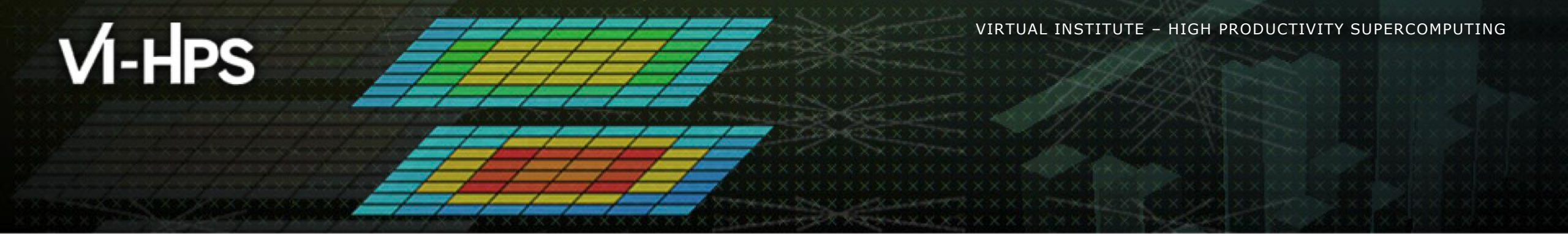

# **Installing Paraver in your computer**

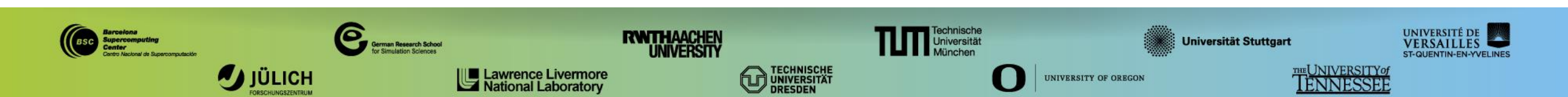

## **Install Paraver in your laptop**

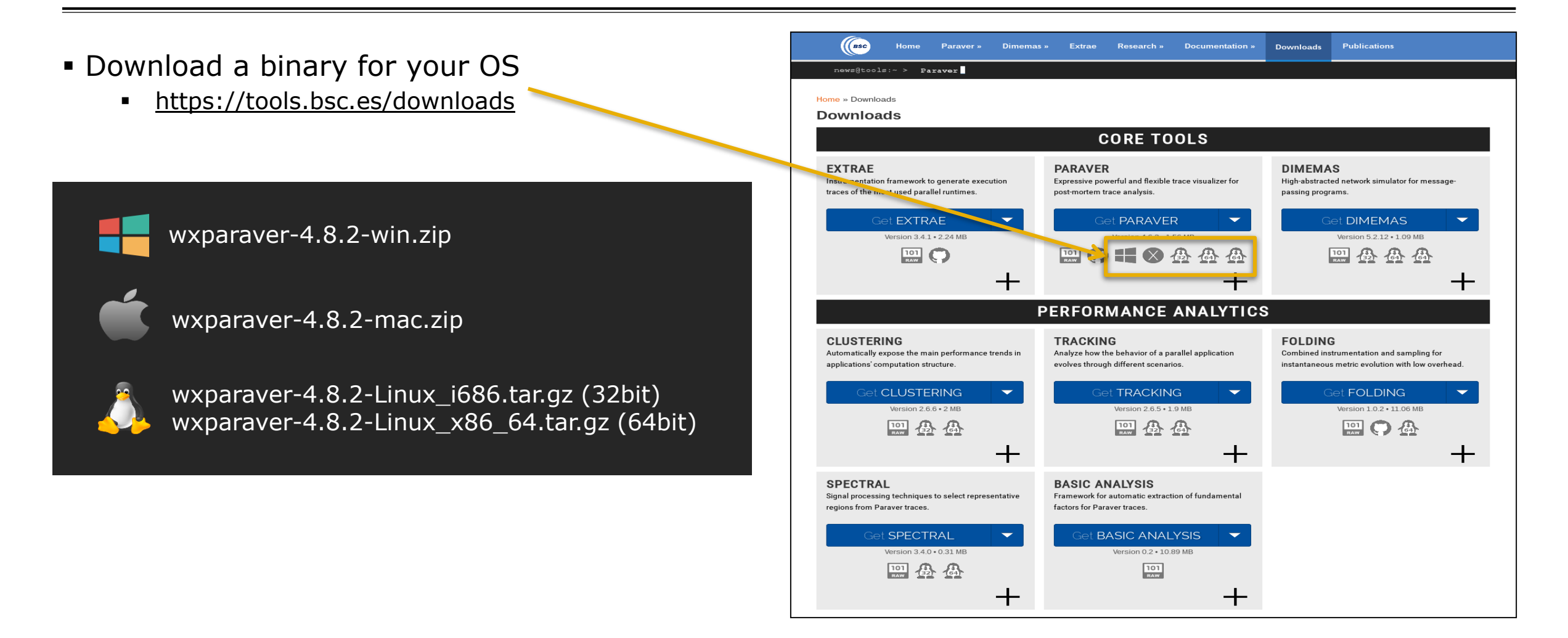

# **Install Paraver tutorials**

#### Download tutorials archive

https://tools.bsc.es/paraver-tutorials

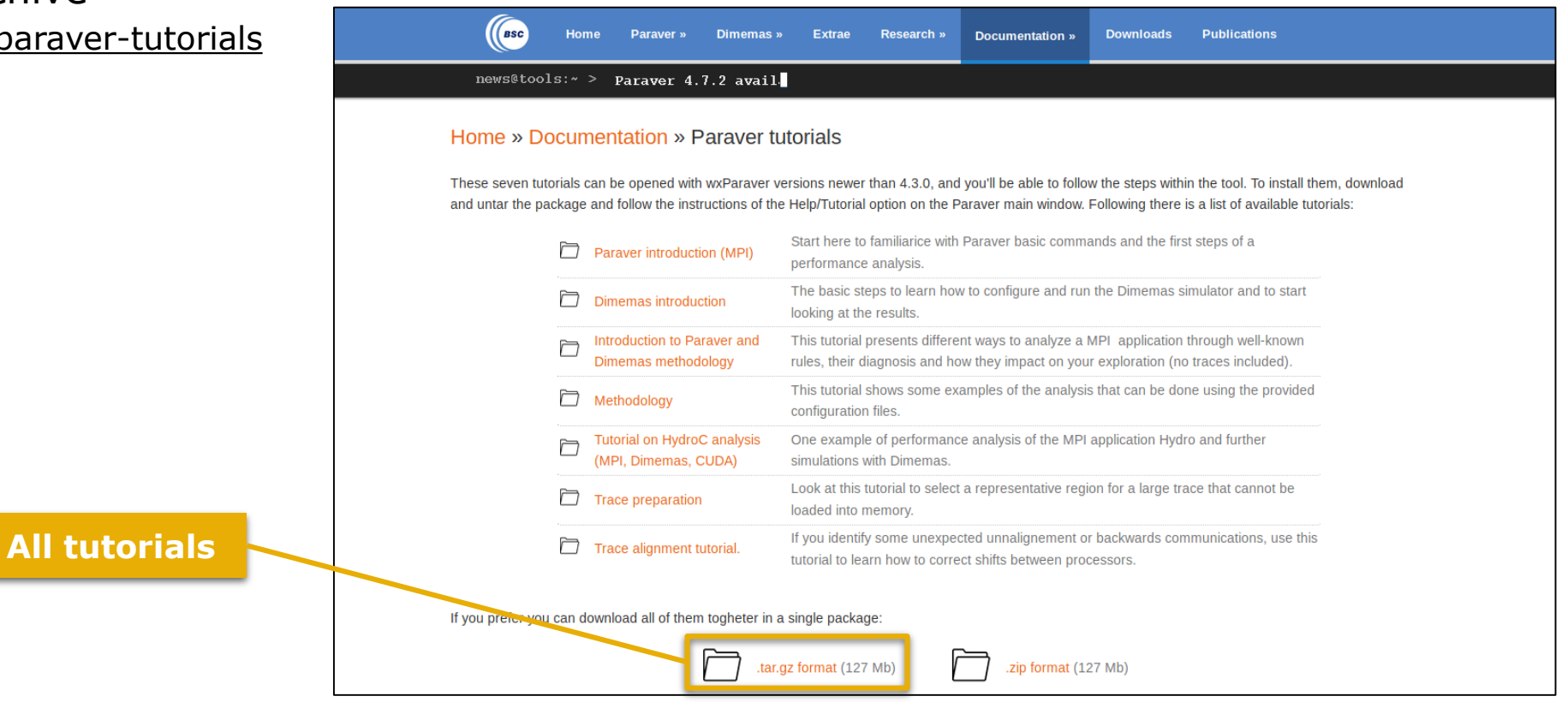

|                                                                                                    | Paraver – 😣                    |
|----------------------------------------------------------------------------------------------------|--------------------------------|
| Install Paraver (III)                                                                                             | File Hints Help                |
|                                                                                                    | Load Trace Ctrl+O              |
|                                                                                                    | Previous Traces                |
|                                                                                                    |                                |
| <ul> <li>Uncompress downloaded packages</li> </ul>                                                                | Previous Configurations        |
| Rename the folders:                                                                                               | Save Configuration             |
| $\mathbf{w} = \mathbf{w} \mathbf{v} \mathbf{n} \mathbf{a} \mathbf{r} \mathbf{a} \mathbf{v} \mathbf{e} \mathbf{r}$ | Load Session Ctrl+L            |
| $= naraver-tutorials - 20150526 \rightarrow tutorials$                                                            | Previous Sessions              |
|                                                                                                    | Save Session Ctrl+S            |
| Start Paraver locally:                                                                                            | Ouit Ctrl+O                    |
| <ul> <li>Linux: Run the command:</li> </ul>                                                                       |                                |
| lanton\$ paraver/bin/wxparaver                                                                                    |                                |
|                                                                                                    |                                |
| <ul> <li>Windows: Double-click on paraver/wxparaver.exe</li> </ul>                                                | Files & Window Properties      |
| <ul> <li>MAC: Double click on paraver/wxparaver.app</li> </ul>                                                    |                                |
| Any issue? Start Paraver in HAWK:                                                                                 |                                |
| · · · · · · · · · · · · · · · · · · ·                                                                             | libxml2                        |
| hawk> module load bsc tools                                                                                       | memkind                        |
| hawk> wxparaver &                                                                                                 | MRNet                          |
|                                                                                                    | openmpi                        |
|                                                                                                    | papi                           |
| Open File → Preferences                                                                                           |                                |
|                                                                                                    | Automatic Pedraw Eorce Pedraw  |
|                                                                                                    | Adcontacte Redraw Porce Redraw |

# Install Paraver (IV)

|                  | Preferences                                                 | Setup the " |
|------------------|-------------------------------------------------------------|-------------|
| Global Tim       | neline Histogram Color Workspaces                           | "tutorials" |
| Trace            |                                                             |             |
| Fill State gap   | s with IDLE State                                           |             |
| View full path   | h in trace selector                                         |             |
| Maximum loada    | ble trace size (MB) 500 -                                   | +           |
| Default director | ies                                                         |             |
| Traces           | /home/gllort Browse                                         |             |
| CFGs             | /home/gllort/Apps/Paraver/4.8.2-devel2/cfgs Browse          |             |
| Filters XML      | /home/gllort/Apps/Paraver/4.8.2/share/filters-config Browse |             |
| Tutorials root   | /home/gllort/Apps/Paraver/4.8.2-devel2/tutorials Browse     |             |
| Tmp dir          | /home/gllort Browse                                         |             |
| Behaviour        |                                                             |             |
| Allow only or    | ne running instance                                         |             |
| Automatically s  | ave session every 1 – + minutes                             |             |
| Show dialog      | for crashed auto-saved sessions on startup                  |             |
| Show help co     | ontents on a browser                                        |             |
|                  | Cancel                                                      | к           |

 Setup the "Tutorials root" pointing to your folder "tutorials"

| <b>Click Browse and</b> |
|-------------------------|
| select your folder      |
| "tutorials"             |

# Install Paraver (IV)

Check tutorials are properly installed

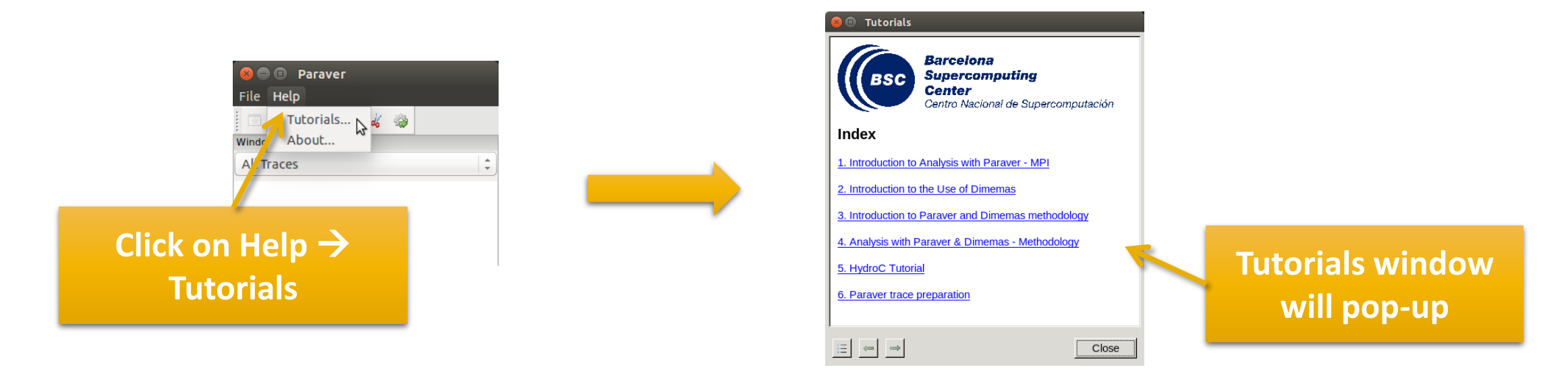

 Follow these tutorials by clicking on the hyperlinks and reading the explanations. When you click on a link, one or more views will open.

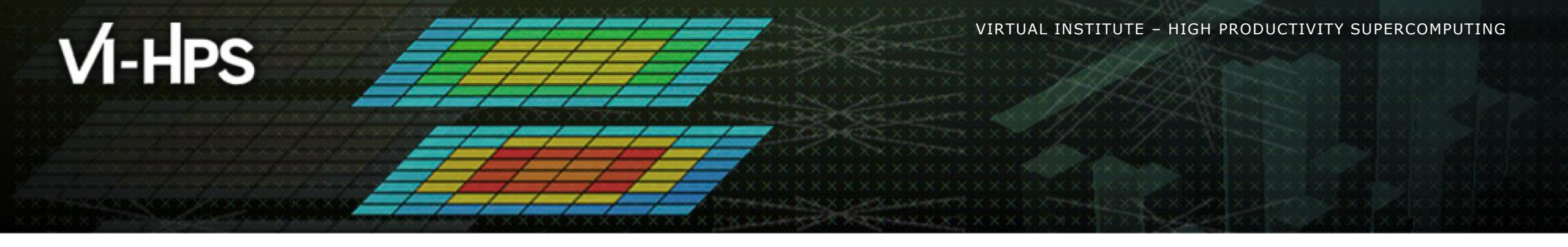

# **Brief introduction to Paraver**

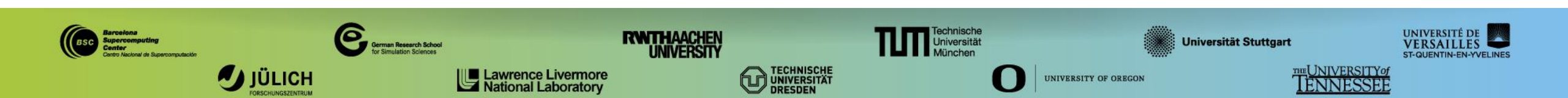

# 3 main views of Paraver (I)

#### Timeline

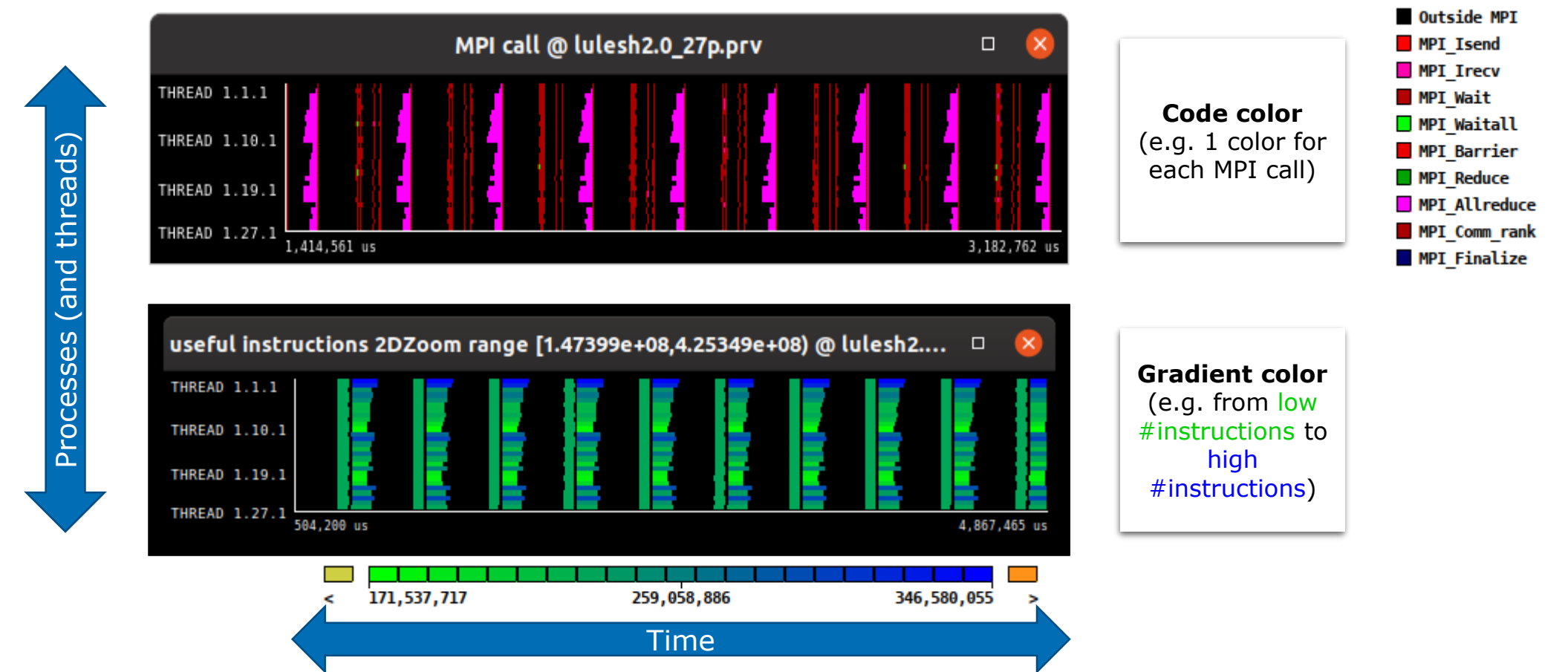

## 3 main views of Paraver (II)

#### Table (Profile)

#### Categories (e.g. MPI calls)

|     | MPI call profile @ lulesh2.0_27p.prv |        |     |        |      |     |        |       |      |      |       |             |            |                     |
|-----|--------------------------------------|--------|-----|--------|------|-----|--------|-------|------|------|-------|-------------|------------|---------------------|
| IC. | D                                    | 3D     | Q   |        |      | н   | H      | II ** | Σ    | Σ́E  |       | Default 👻   | *          |                     |
|     |                                      |        | Out | side I | ИРІ  | MPI | Isend  | MPI_I | гесу | MPI_ | Wait  | MPI_Waitall | MPI_Barrie | MPI_Reduce          |
| тня | READ                                 | 1.1.1  |     | 99.0   | 4 %  |     | 0.05 % | 0.    | 06 % | 0.   | .35 % | 0.30 %      | 0.03 9     | 6 0.00 %            |
| тня | READ                                 | 1.2.1  |     | 97.3   | 7 %  |     | 0.07 % | 0.    | 08 % | 0.   | .20 % | 0.82 %      | 0.03 9     | 6 0.00 %            |
| THE | READ                                 | 1.3.1  |     | 93.7   | 9 %  |     | 0.05 % | 0.    | 05 % | 0.   | .22 % | 0.52 %      | 0.03 9     | 6 0.02 %            |
| THE | READ                                 | 1.4.1  |     | 93.9   | 3 %  |     | 0.07 % | 0.    | 08 % | 0.   | .17 % | 0.61 %      | 0.03 9     | 6 0.00 9            |
| тня | READ                                 | 1.5.1  |     | 93.7   | 5 %  |     | 0.11 % | 0.    | 11 % | 0.   | .38 % | 0.19 %      | 0.01 9     | 6 <b>0.00</b> 9     |
| THE | READ                                 | 1.6.1  |     | 91.6   | 4 %  |     | 0.08 % | 0.    | 08 % | 0.   | .10 % | 0.74 %      | 0.02 9     | 6 <b>0.00</b> 9     |
| тня | READ                                 | 1.7.1  |     | 91.2   | 4 %  |     | 0.06 % | 0.    | 05 % | 0.   | .16 % | 0.42 %      | 0.03 9     | δ 0.11 9            |
| THE | READ                                 | 1.8.1  |     | 91.9   | 3 %  |     | 0.08 % | 0.    | 08 % | 0.   | .16 % | 0.76 %      | 0.03 9     | 6 0.00 <sup>•</sup> |
| THE | READ                                 | 1.9.1  |     | 91.2   | 0 %  |     | 0.06 % | 0.    | 05 % | 0.   | .14 % | 0.59 %      | 0.02 9     | 6 0.50              |
| THR | EAD                                  | 1.10.1 |     | 90.4   | 7 %  |     | 0.08 % | 0.    | 07 % | 0.   | .33 % | 0.37 %      | 0.03 %     | 6 0.00              |
| THR | EAD                                  | 1.11.1 |     | 89.1   | 9 %  |     | 0.12 % | 0.    | 11 % | 0.   | .35 % | 0.30 %      | 0.01 9     | 6 0.70              |
| THR | EAD                                  | 1.12.1 |     | 95.8   | 0 %  |     | 0.09 % | 0.    | 07 % | 0.   | .19 % | 0.83 %      | 0.03 9     | 6 0.00              |
| THR | EAD                                  | 1.13.1 |     | 96.0   | 4 %  |     | 0.12 % | 0.    | 10 % | 0.   | .41 % | 0.33 %      | 0.01 9     | 6 0.00              |
| THR | EAD                                  | 1.14.1 |     | 94.6   | 1 %  |     | 0.18 % | 0.    | 15 % | 0.   | .15 % | 0.35 %      | 0.00 9     | 6 0.00              |
| THR | EAD                                  | 1.15.1 |     | 93.2   | 8 %  |     | 0.13 % | 0.    | 10 % | 0.   | .10 % | 1.21 %      | 0.01 %     | 6 0.00              |
| THR | EAD                                  | 1.16.1 |     | 91.6   | 7 %  |     | 0.09 % | 0.    | 07 % | 0.   | .26 % | 2.01 %      | 0.03 %     | 6 0.00              |
| THR | EAD                                  | 1.17.1 |     | 93.2   | 8 %  |     | 0.13 % | 0.    | 10 % | 0.   | .11 % | 1.06 %      | 0.01 %     | 6 0.45              |
| THR | EAD                                  | 1.18.1 |     | 89.5   | 6 %  |     | 0.09 % | 0.    | 07 % | 0.   | .16 % | 1.72 %      | 0.03 %     | 6 0.00              |
| THR | EAD                                  | 1.19.1 |     | 94.0   | 6%   |     | 0.06 % | 0.    | 04 % | 0.   | .13 % | 0.47 %      | 0.03 %     | 6 0.00              |
| THR | EAD                                  | 1.20.1 |     | 89.3   | 9 %  |     | 0.10 % | 0.    | 06 % | 0.   | .25 % | 1.05 %      | 0.03 9     | 6 0.00              |
| THR | EAD                                  | 1.21.1 |     | 89.6   | 2 %  |     | 0.07 % | 0.    | 04 % | 0.   | .22 % | 0.30 %      | 0.03 %     | 6 0.90              |
| THR | EAD                                  | 1.22.1 |     | 88.0   | 8 %  |     | 0.09 % | 0.    | 06 % | 0.   | .26 % | 2.02 %      | 0.03 9     | 6 0.00              |
| THR | EAD                                  | 1.23.1 |     | 98.1   | 9 %  |     | 0.14 % | 0.    | 10 % | 0.   | .16 % | 0.62 %      | 0.01 %     | 6 0.00              |
| THR | EAD                                  | 1.24.1 |     | 94.1   | 0 %  |     | 0.10 % | 0.    | 06 % | 0.   | .12 % | 1.24 %      | 0.02 %     | 6 0.00              |
| THR | EAD                                  | 1.25.1 |     | 96.0   | 5 %  |     | 0.07 % | 0.    | 04 % | 0.   | .29 % | 0.26 %      | 0.02 9     | 6 0.00              |
| THR | EAD                                  | 1.26.1 |     | 93.1   | 0 %  |     | 0.10 % | 0.    | 06 % | 0.   | .13 % | 1.13 %      | 0.03 9     | 6 0.00              |
| THR | EAD                                  | 1.27.1 |     | 94.2   | 4 %  |     | 0.08 % | 0.    | 04 % | 0.   | .18 % | 0.39 %      | o 0.02 9   | 6 0.00              |
|     | Tota                                 | al     | 2,  | 514.6  | 2 %  |     | 2.44 % | 1.    | 99 % | 5.   | .69 % | 20.63 %     | 0.60 9     | 6 2.72              |
| 4   | Avera                                | ige    |     | 93.1   | 3 %  |     | 0.09 % | 0.    | 07 % | 0.   | .21 % | 0.76 %      | 0.02 9     | 6 0.10              |
| M   | laxim                                | um     |     | 99.0   | 4 %  |     | 0.18 % | 0.    | 15 % | 0.   | .41 % | 2.02 %      | 0.03 9     | 6 0.90              |
| N   | linim                                | um     |     | 88.0   | 8 %  |     | 0.05 % | 0.    | 04 % | 0.   | .10 % | 0.19 %      | 0.00 9     | 6 0.00              |
|     | StDe                                 | ev     |     | 2.7    | 9 %  |     | 0.03 % | 0.    | 03 % | 0.   | .09 % | 0.51 %      | 0.01 9     | 6 0.24              |
|     | vg/N                                 | lax    |     | (      | 0.94 |     | 0.50   | )     | 0.49 |      | 0.52  | 0.38        | 3 0.7      | 2 0.                |

The table can display a variety of statistics (e.g. % of time, # of calls, etc.) with gradient coloring showing from low values to high values

Summary

# 3 main views of Paraver (III)

#### Histogram

Displays continuous metrics (e.g. **instructions executed**, duration of computations, bytes sent/received, etc. )

Gradient color represents if the selected statistic (% of time, # of calls, etc.) for each behavior is high or low

General tip: straight lines are good (all processes show same behavior), while variabilities usually indicate imbalances

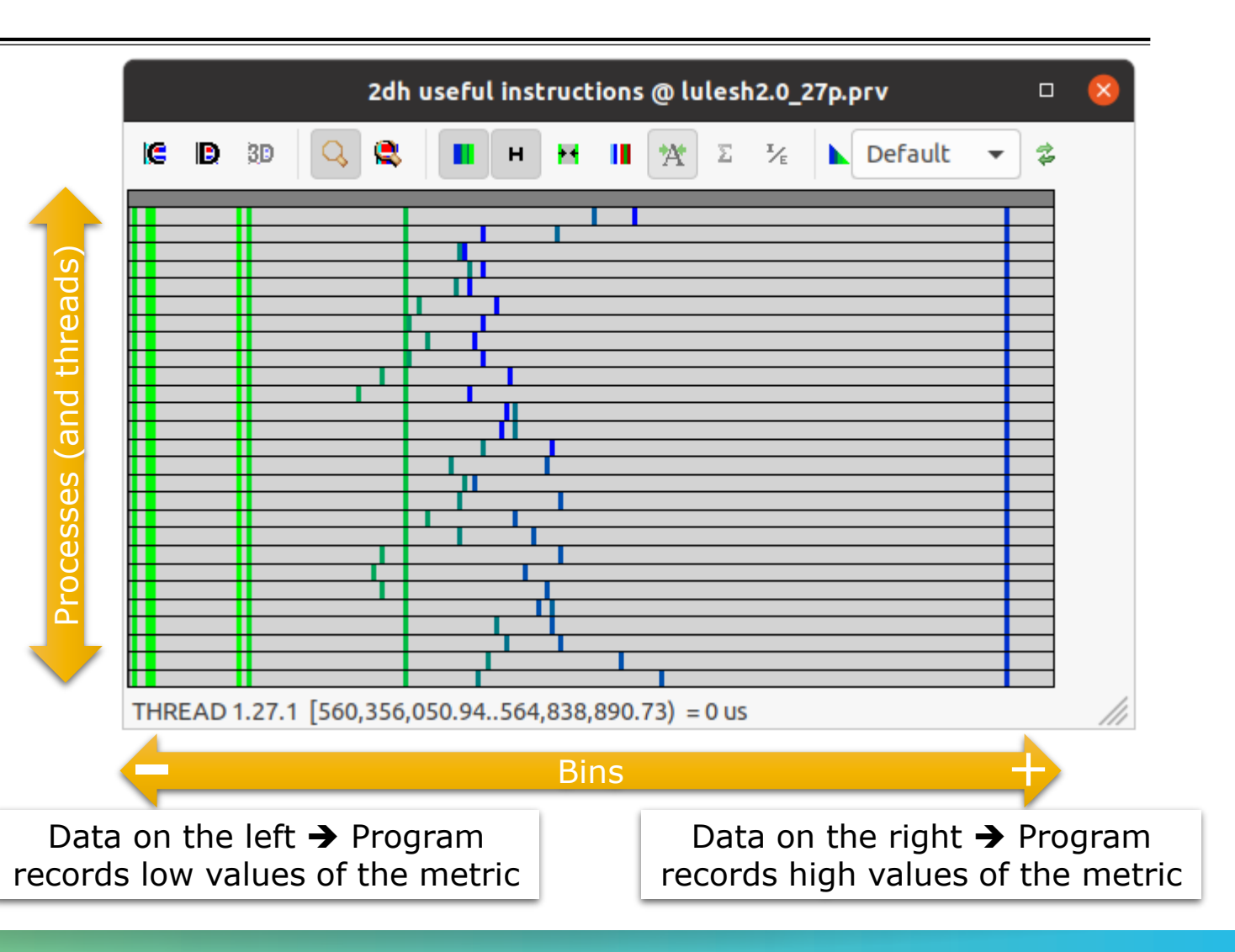

### Histogram: position, metric and statistic ... wait, what!?

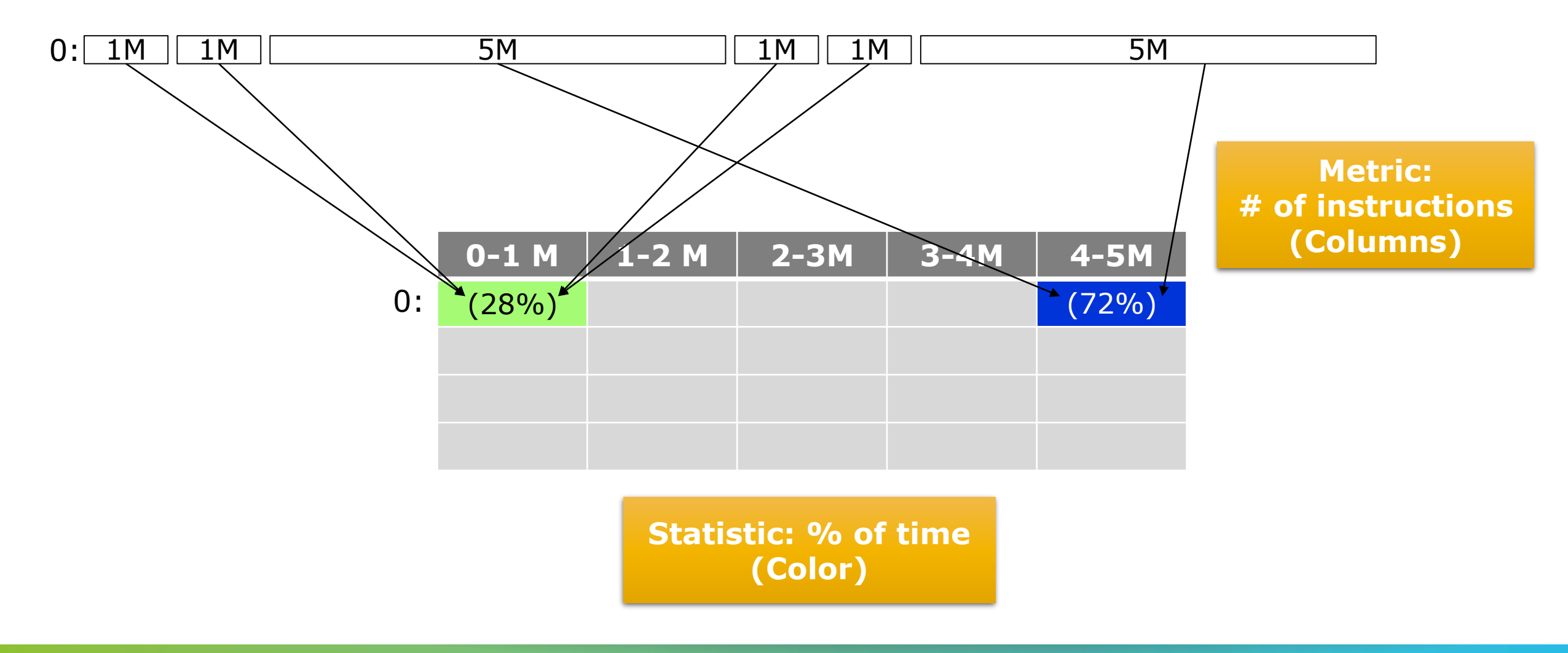

## Histogram: position, color, metric and statistic ... wait, what!?

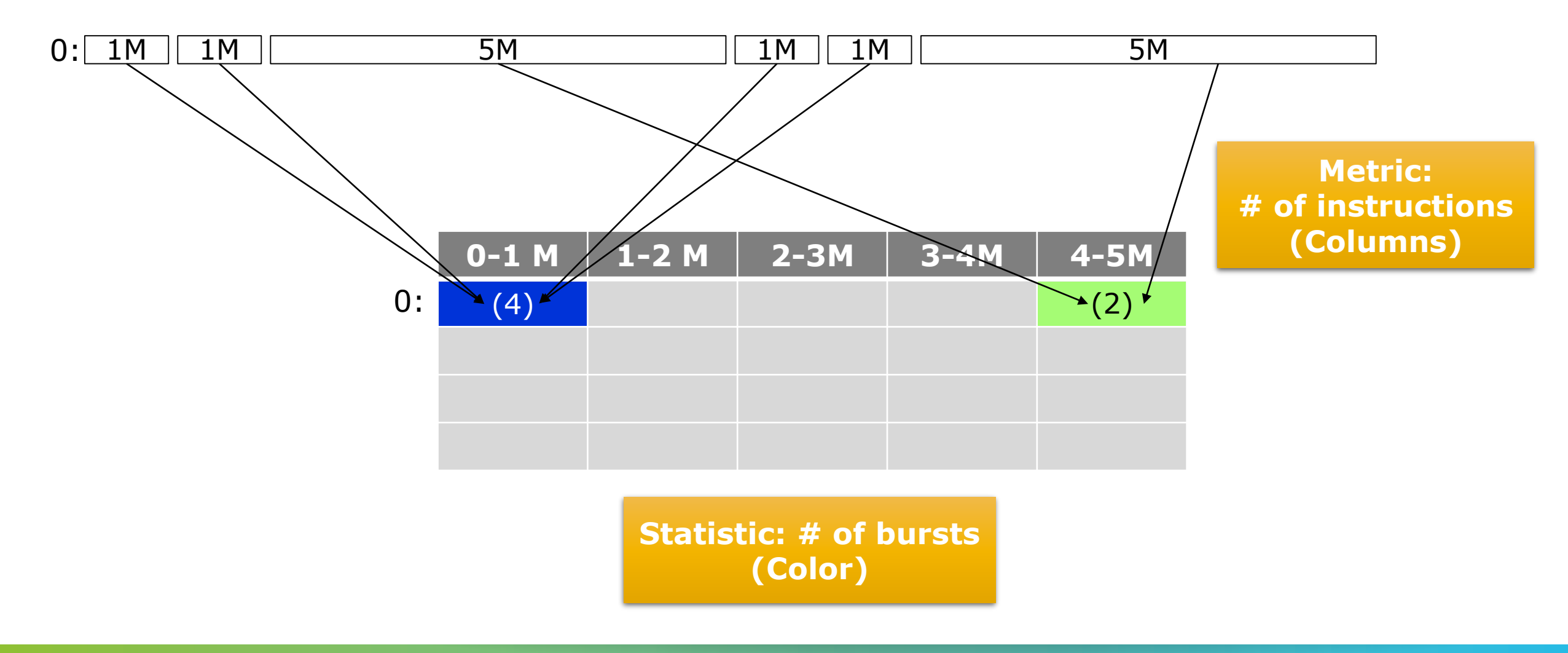

## Histogram: position, color, metric and statistic ... wait, what!?

| 0: 1M 1M | 5M | 1M 1M | 5M |
|----------|----|-------|----|
| 1: 1M 1M | 5M | 1M 1M | 5M |
| 2: 1M 1M | 5M | 1M 1M | 5M |
| 3: 1M 1M | 5M | 1M 1M | 5M |

| Metric:         | 4-5M | 3-4M | 2-3M | 1-2 M | 0-1 M |    |
|-----------------|------|------|------|-------|-------|----|
| # of instructio | (2)  |      |      |       | (4)   | 0: |
| (Columns)       | (2)  |      |      |       | (4)   | 1: |
|                 | (2)  |      |      |       | (4)   | 2: |
|                 | (2)  |      |      |       | (4)   | 3: |

Statistic: # of bursts (Color) ns

### Histogram: position, color, metric and statistic ... wait, what!?

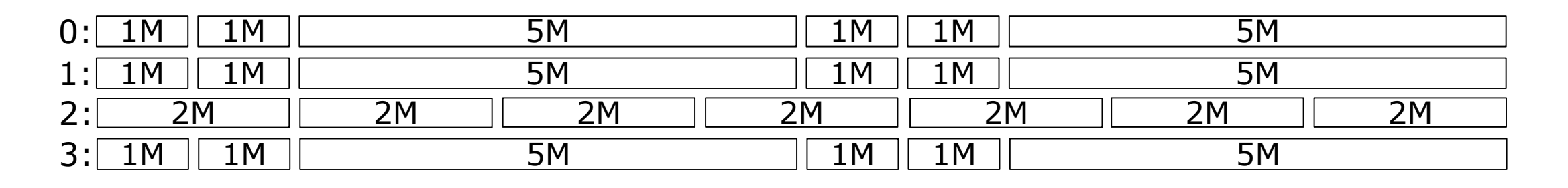

| Metric:         | 4-5M | 3-4M | 2-3M | 1-2 M | 0-1 M |    |
|-----------------|------|------|------|-------|-------|----|
| # of instructio | (2)  |      |      |       | (4)   | 0: |
| (Columns)       | (2)  |      |      |       | (4)   | 1: |
|                 | (2)  |      | (7)  |       |       | 2: |
|                 | (2)  |      |      |       | (4)   | 3: |

Statistic: # of bursts (Color) ns

# **First steps with Paraver**

Follow tutorial number...

- $1 \rightarrow$  Explains basic navigation with the tool
- 3  $\rightarrow$  Basic analysis methodology (first 4 bullets, Clustering and Dimemas part not covered today!)
- 5  $\rightarrow$  Analysis methodology applied to a real application

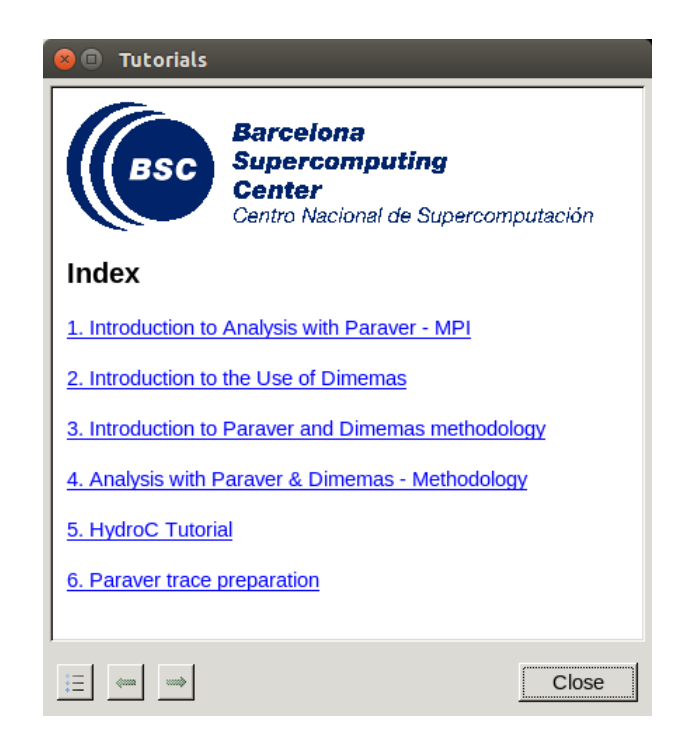

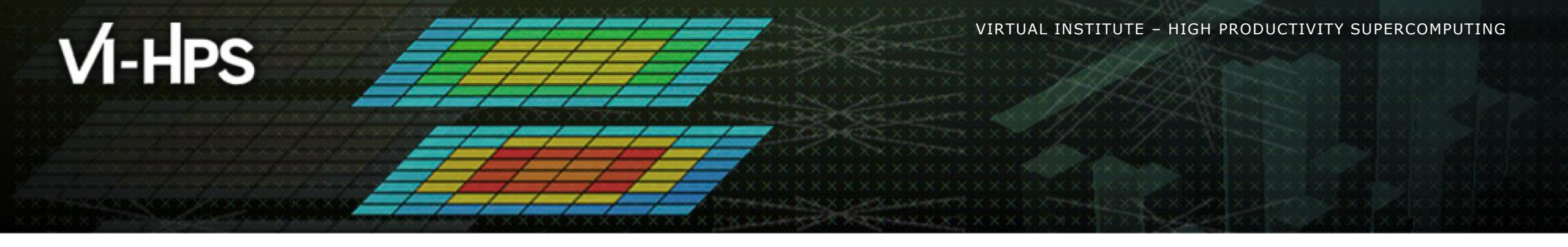

# **Getting a trace with Extrae**

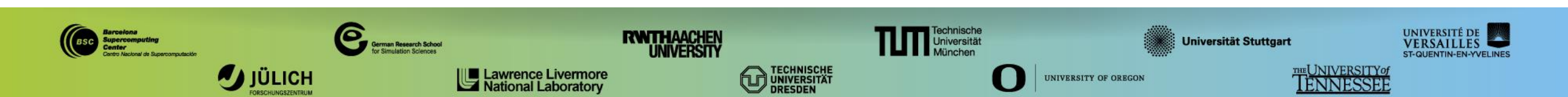

# Extrae features

# Platforms

- Intel, Cray, BlueGene, MIC, ARM, Android, Fujitsu Sparc ...
- Parallel programming models
  - MPI, OpenMP, pthreads, OmpSs, CUDA, OpenCL, Java, Python ...
- Performance Counters
  - Using PAPI interface
- Link to source code
  - Callstack at MPI routines
  - OpenMP outlined routines
  - Selected user functions (Dyninst)
- Periodic sampling
- User events (Extrae API)

No need to recompile nor relink!

# **Extrae Overheads**

|                                  | Average values |
|----------------------------------|----------------|
| Recording 1 Event                | 150 – 200ns    |
| 1 Event + PAPI hardware counters | 750 – 1000ns   |
| 1 Event + Callstack (1 level)    | 1µs            |
| 1 Event + Callstack (6 levels)   | 2µs            |

# How does Extrae work?

- Symbol substitution through LD\_PRELOAD
  - Specific libraries for each combination of runtimes
    - MPI
    - OpenMP
    - OpenMP+MPI
    - ...

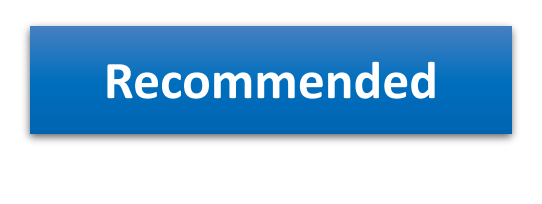

- Dynamic instrumentation
  - Based on Dyninst (developed by U.Wisconsin / U.Maryland)
    - Instrumentation in memory
    - Binary rewriting
- Alternatives
  - Static link (i.e., PMPI, Extrae API)

# Extrae on HAWK

Log-in to HAWK:

laptop\$ ssh -Y <USER>@hawk.hww.hlrs.de

- Extrae is available via modules for 2 MPI versions... choose yours!
  - Cray MPT (default)

hawk\$ module load mpt hawk\$ module load extrae

OpenMPI

hawk\$ module load openmpi hawk\$ module load extrae

# **Getting your first trace**

• Copy this folder to your \$HOME and you are ready to follow this hands-on tutorial

hawk\$ cp -r /lustre/cray/ws9/2/ws/hpcjgrac-tw35/BSC/tools-material \$HOME

Provided folder tools-material in /lustre/cray/ws9/2/ws/hpcjgrac-tw35/BSC contains:

- Test application compiled for OpenMPI (lulesh2.0\_openmpi)
- Jobscripts to execute and trace (job.pbs, trace.sh)
- Configuration of the tracing tool (extrae.xml)
- Already generated tracefiles (traces/\*.{pcf,prv,row})
- Clustering analysis configuration file (cluster.xml)
- A copy of this slides

# Using Extrae in 3 steps

- **1. Adapt** your job submission scripts
- 2. Configure what to trace
  - XML configuration file
  - More example configurations at \$EXTRAE\_HOME/share/example
- 3. Run it!

- For further reference check the **Extrae User Guide**:
  - https://tools.bsc.es/doc/html/extrae
  - Also distributed with Extrae at \$EXTRAE\_HOME/share/doc

# **Step 1: Adapt the job script to load Extrae**

#### Example of a standard jobscript (without tracing)

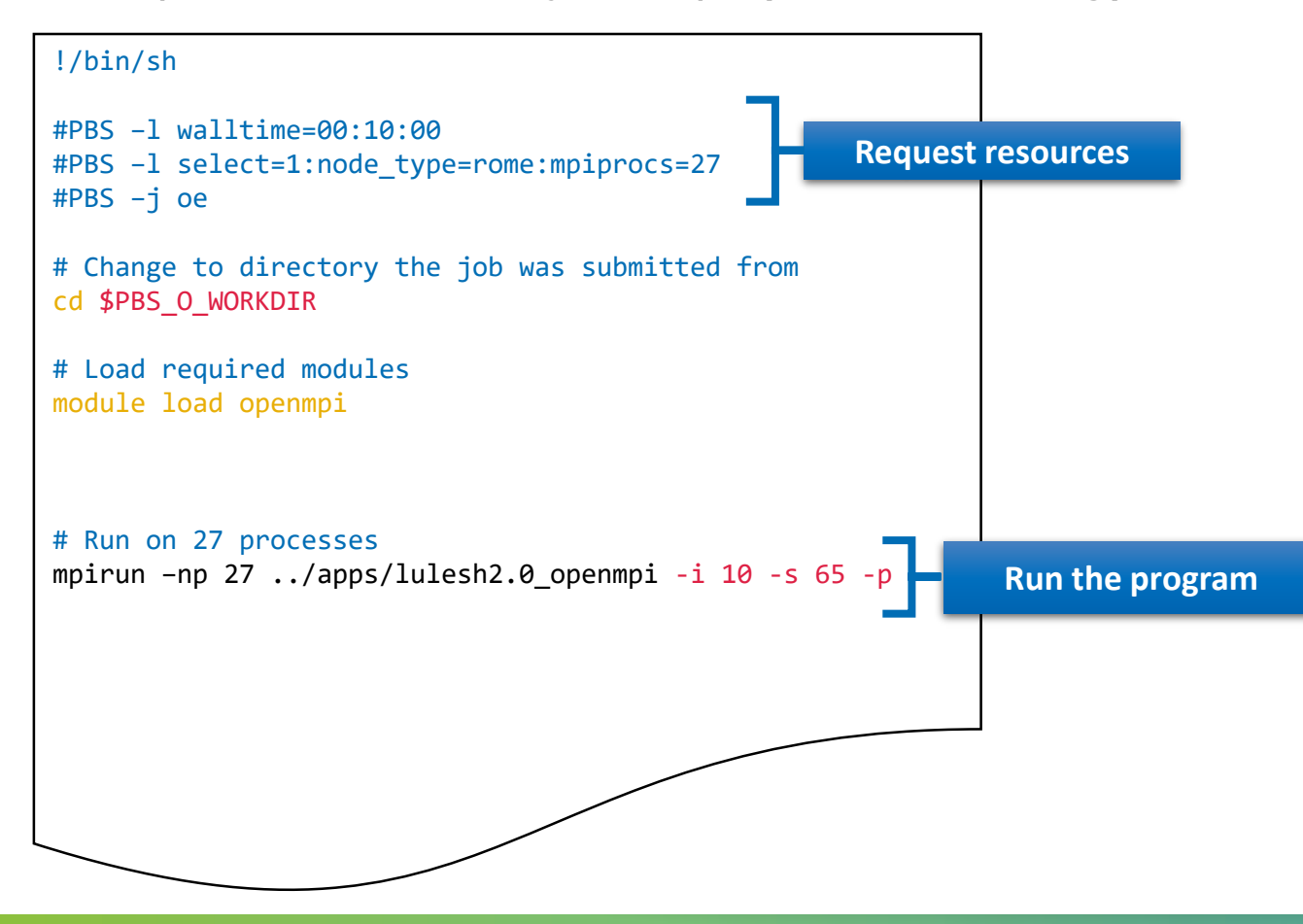

# **Step 1: Adapt the job script to load Extrae**

Jobscript modified to load Extrae (extrae/job.pbs)

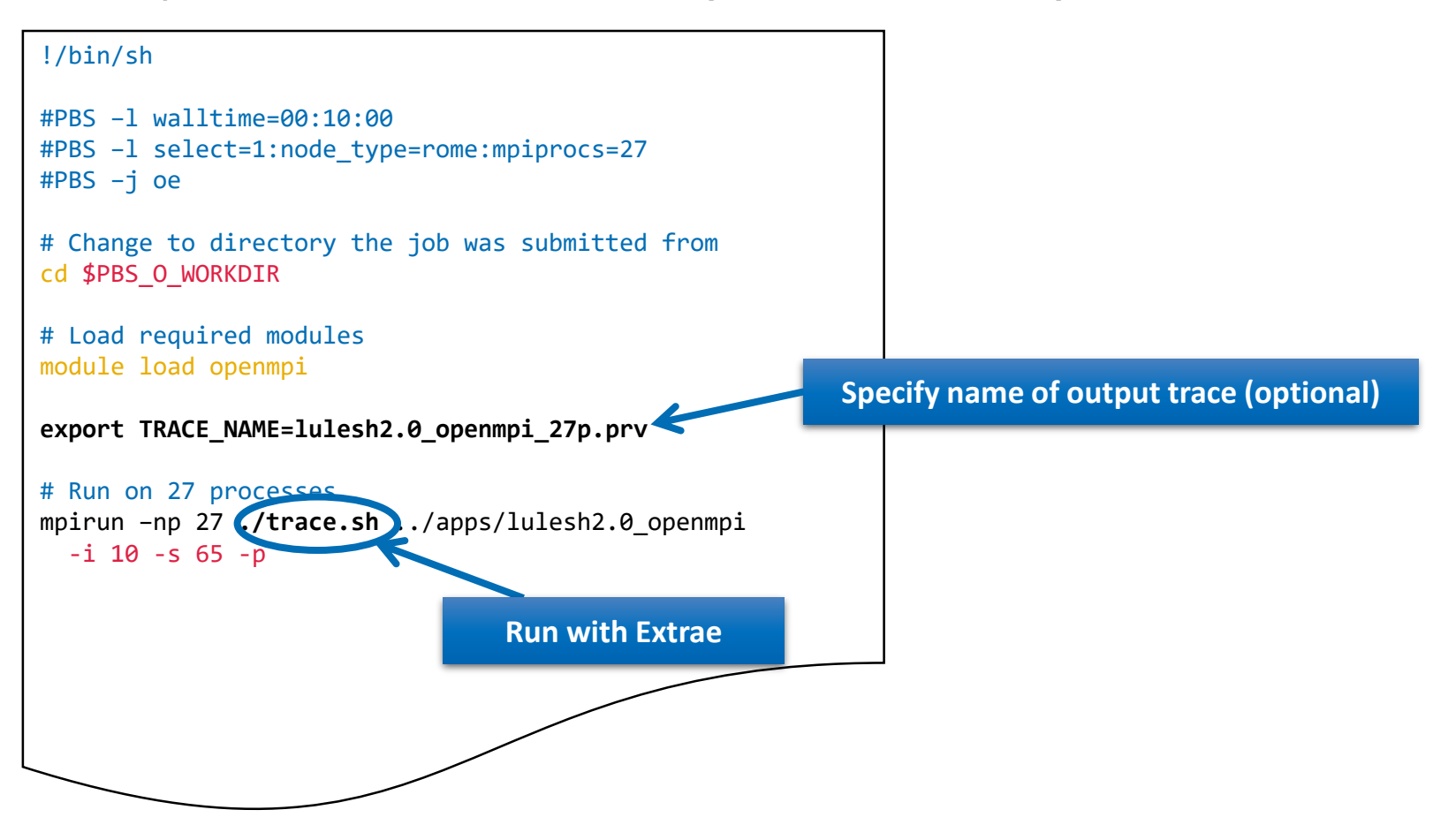

# **Step 1: Adapt the job script to load Extrae**

#### Tracing launcher helper script (extrae/trace.sh)

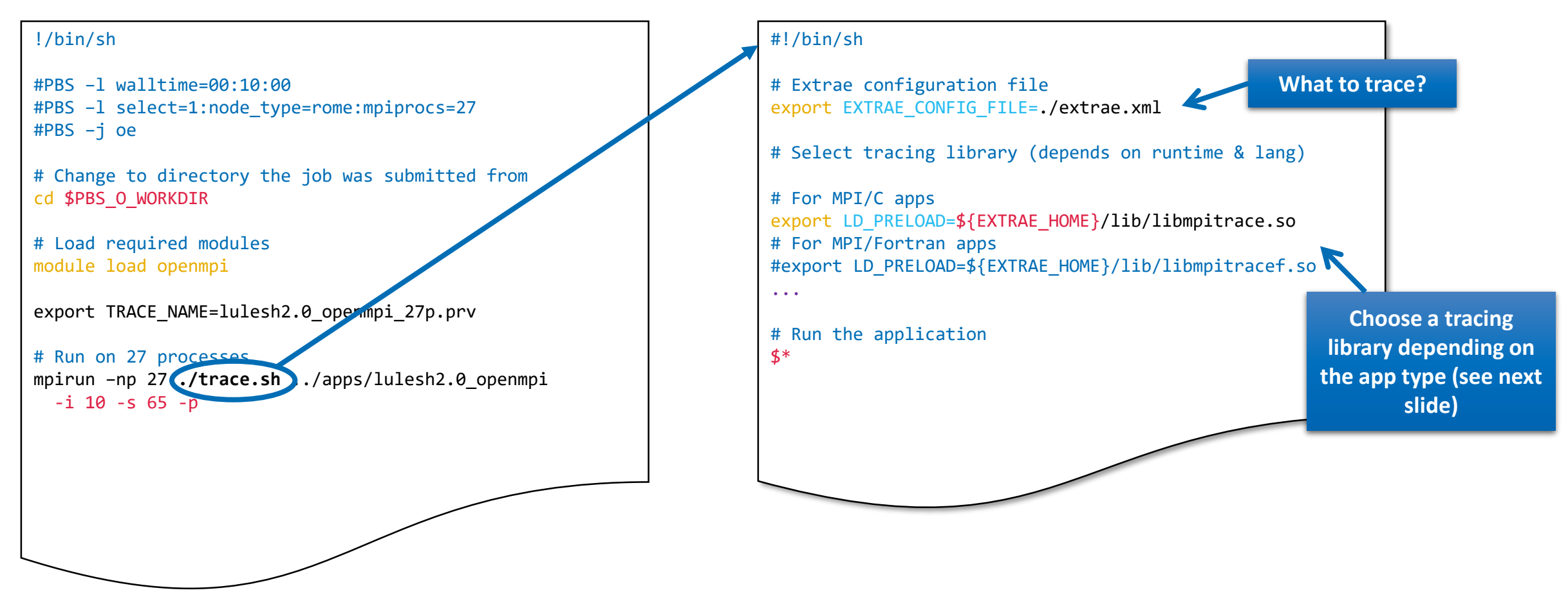

# **Step 1: Which tracing library?**

#### Choose depending on the application type

| Library                         | Serial       | MPI          | OpenMP       | pthread      | CUDA         |
|---------------------------------|--------------|--------------|--------------|--------------|--------------|
| libseqtrace                     | $\checkmark$ |              |              |              |              |
| libmpitrace[f] <sup>1</sup>     |              | $\checkmark$ |              |              |              |
| libomptrace                     |              |              | $\checkmark$ |              |              |
| libpttrace                      |              |              |              | $\checkmark$ |              |
| libcudatrace                    |              |              |              |              | $\checkmark$ |
| libompitrace[f] <sup>1</sup>    |              | $\checkmark$ | $\checkmark$ |              |              |
| libptmpitrace[f] <sup>1</sup>   |              | $\checkmark$ |              | $\checkmark$ |              |
| libcudampitrace[f] <sup>1</sup> |              | $\checkmark$ |              |              | $\checkmark$ |

<sup>1</sup> add suffix "f" in Fortran codes

#### **Step 2: Extrae XML configuration – most relevant settings**

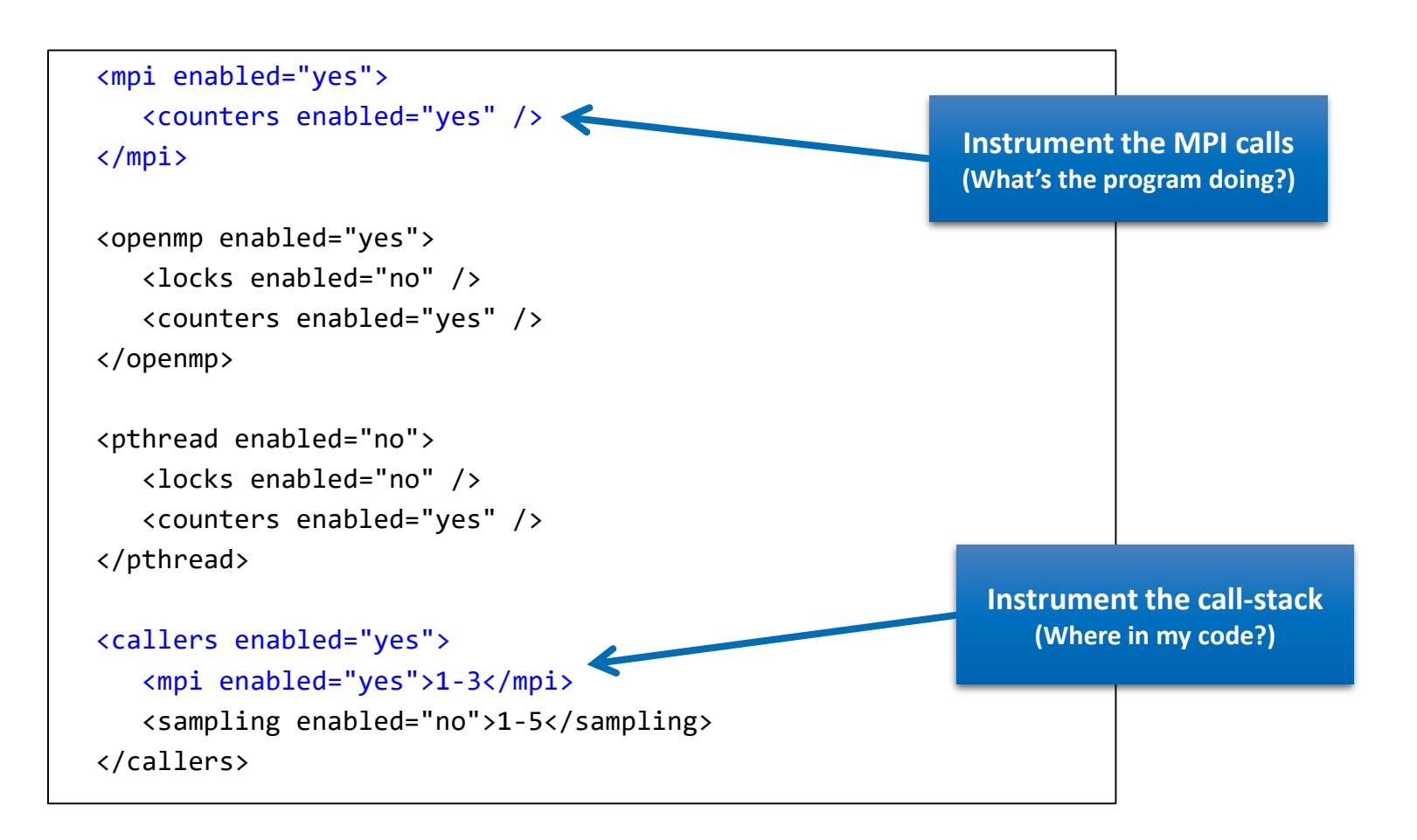

# Step 2: Extrae XML configuration – most relevant settings (II)

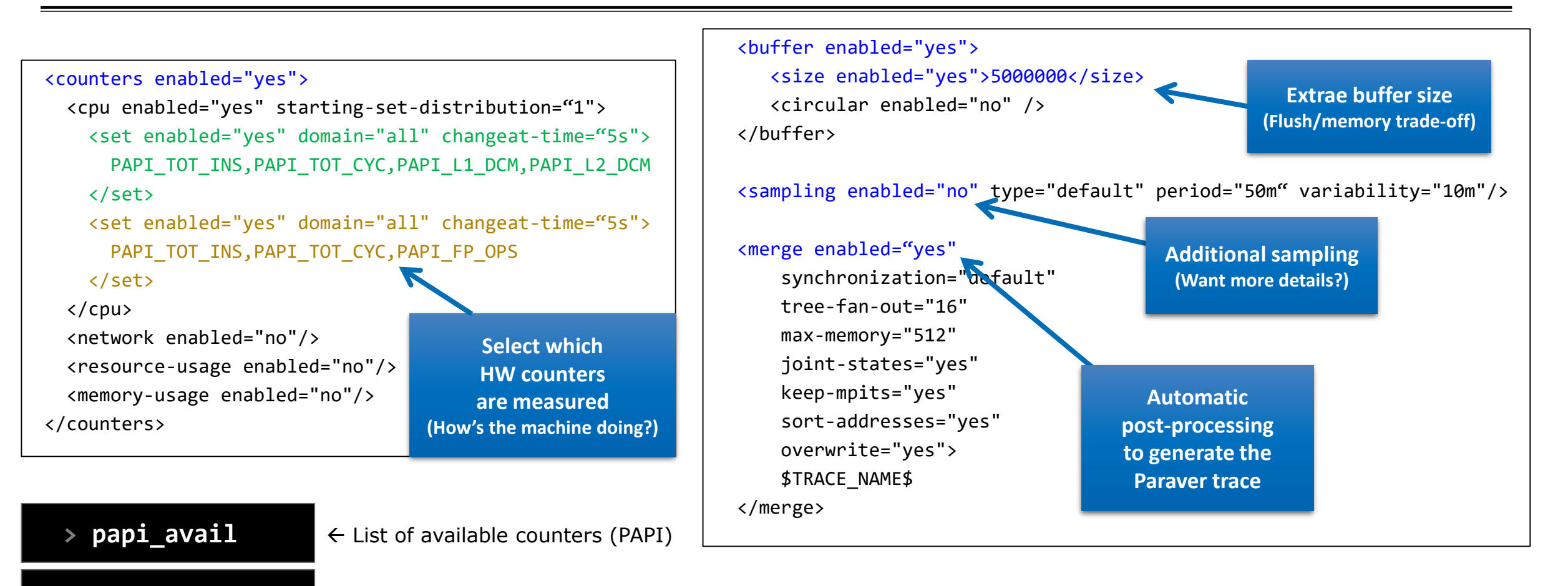

> papi\_best\_set

 $\leftarrow$  Make groups of compatible counters (Extrae)

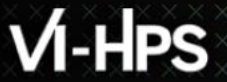

# Step 3: Run it!

Submit your job as usual

hawk\$ qsub -q R\_tw job.pbs

# All done! Check your resulting trace

• Once finished (check with "qstat -u \$USER") you will have the trace (3 files):

```
hawk$ ls -l
....
lulesh2.0_openmpi_27p.pcf
lulesh2.0_openmpi_27p.prv
lulesh2.0_openmpi_27p.row
```

- Any trouble? There's a trace already generated under the "traces" folder
- Now let's look into it!

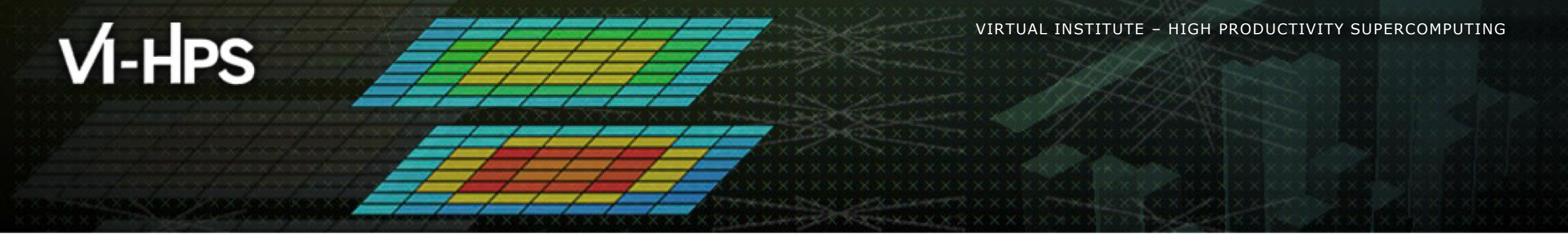

# **Analysing a trace with Paraver**

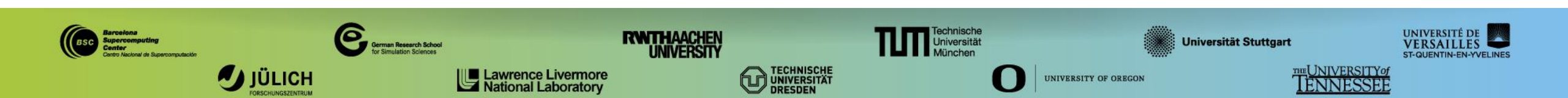

# First steps of analysis

Copy the trace to your computer (scp, WinSCP, etc.)

laptop\$ scp <USER>@hawk.hww.hlrs.de:tools-material/extrae/\*.{prv,pcf,row} .

Load the trace with Paraver

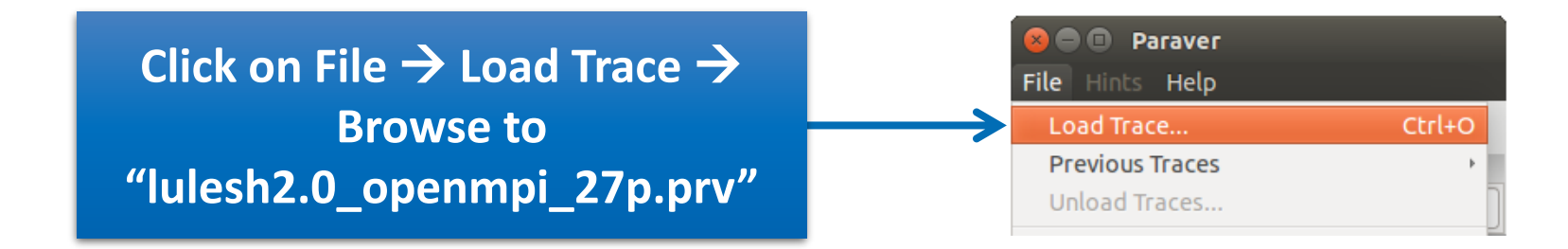

## First steps of analysis

- Follow Tutorial #3
  - Introduction to Paraver and Dimemas methodology

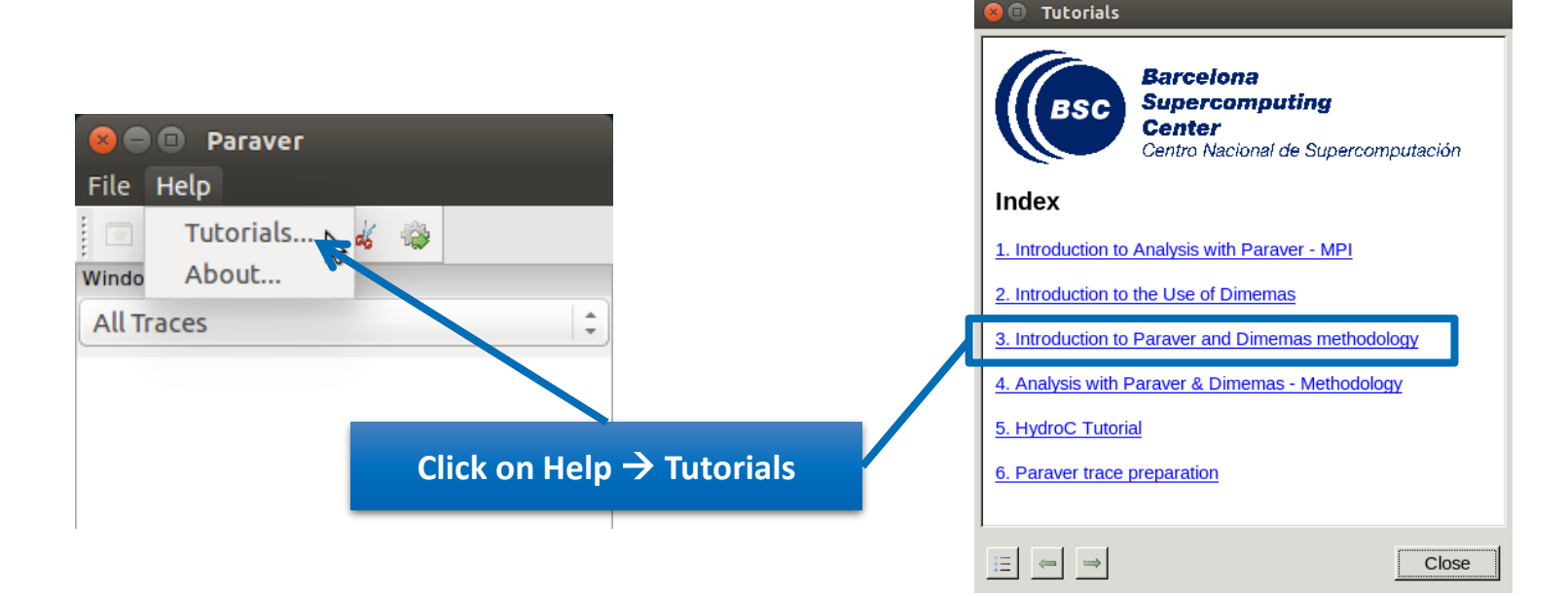

# Measure the parallel efficiency

#### Click on "mpi\_stats.cfg"

Check the Average for the column "Outside MPI"

| Tutorials                                                                                                    |                     |        |        |            |         |             |             |             |             |        |     |
|----------------------------------------------------------------------------------------------------|---------------------|--------|--------|------------|---------|-------------|-------------|-------------|-------------|--------|-----|
|                                                                                                    | 1                   |        |        |            | MPI cal | l profile @ | lulesh2.0_c | penmpi_27p. | prv         |        |     |
| The first question to answer when analyzing a parallel code is "how efficient does it run?". The efficiency of a parallel program can be defined based on two aspects: the parallelization efficiency and the efficiency obtained in the execution of the serial |                     | IC D   | 3D     | Q 🔍 🔳      | ны      | Σ           | ¥₂ D        | efault 🔻    | <b>\$</b> * |        |     |
| regions. These two metrics would be the first checks on the proposed methodology.                                                                                                    |                     | THREAD | 1.17.1 | 93.37 %    | 0.38 %  | 0.30 %      | 0.24 %      | 0.22 %      | 0.01 %      | 0.34 % |     |
| - To measure the parallel efficiency load the configuration file                                                                                                    |                     | THREAD | 1.18.1 | 91.20 %    | 0.27 %  | 0.20 %      | 0.15 %      | 0.92 %      | 0.01 %      | 0.00 % |     |
| <u>cfgs/mpi/mpi_stats.cfg</u> The configuration pops up a table with %time that                                                                                                    |                     | THREAD | 1.19.1 | 92.87 %    | 0.18 %  | 0.14 %      | 0.13 %      | 0.80 %      | 0.05 %      | 0.00 % |     |
| the outside mpi column. Entry Average represents the application parallel                                                                                                    |                     | THREAD | 1.20.1 | 86.08 %    | 0.28 %  | 0.20 %      | 0.18 %      | 4.02 %      | 0.04 %      | 0.00 % |     |
| efficiency, entry Avg/Max represents the global load balance and entry Maximum                                                                                                    |                     | THREAD | 1.21.1 | 85.98 %    | 0.19 %  | 0.13 %      | 2.41 %      | 1.18 %      | 0.06 %      | 0.78 % |     |
| 85% is recommended to look at the corresponding metric in detail. Open the                                                                                                    |                     | THREAD | 1.22.1 | 86.42 %    | 0.28 %  | 0.19 %      | 0.62 %      | 2.85 %      | 0.03 %      | 0.00 % |     |
| control window to identify the phases and iterations of the code.                                                                                                    |                     | THREAD | 1.23.1 | 93.78 %    | 0.42 %  | 0.29 %      | 0.43 %      | 2.82 %      | 0.03 %      | 0.00 % |     |
| • To measure the computation time distribution load the configuration file                                                                                                    |                     | THREAD | 1.24.1 | 90.60 %    | 0.30 %  | 0.18 %      | 0.99 %      | 3.40 %      | 0.03 %      | 0.00 % |     |
| <u>cfgs/general/2dh_usefulduration.cfg</u> This configuration pops up a<br>histogram of the duration for the computation regions. The computation regions.                                                                                                    |                     | THREAD | 1.25.1 | 94.65 %    | 0.20 %  | 0.12 %      | 0.63 %      | 0.70 %      | 0.03 %      | 0.00 % |     |
| are delimited by the exit from an MPI call and the entry to the next call. If the                                                                                                    |                     | THREAD | 1.26.1 | 94.19 %    | 0.32 %  | 0.17 %      | 0.13 %      | 0.66 %      | 0.01 %      | 0.00 % |     |
| histogram does not show vertical lines, it indicates the computation time may be<br>not balanced. Open the control window to look at the time distribution and visually<br>correlate both views                                                                  |                     | THREAD | 1.27.1 | 93.14 %    | 0.21 %  | 0.11 %      | 0.10 %      | 1.42 %      | 0.04 %      | 0.00 % | -   |
|                                                                                                    |                     | Tota   | al     | 2,454.20 % | 7.19 %  | 6.20 %      | 15.50 %     | 52.66 %     | 0.79 %      | 2.44 % | _   |
| To measure the computational load (instructions) distribution log Paralle configuration file cfgs/papi/2db useful instructions cfg.Th                                                                                                    | el efficiency (Avg) | Avera  |        | 90.90 %    | 0.27 %  | 0.23 %      | 0.57 %      | 1.95 %      | 0.03 %      | 0.09 % | _   |
| configuration pops up a histogram of the instructions for the computation regions                                                                                                    |                     | Maxim  | IU.    | 97.91 %    | 0.54 %  | 0.48 %      | 2.94 %      | 4.02 %      | 0.06 %      | 0.78 % |     |
| The computation regions are delimited by the exit from an MPI call an<br>to the next call. If the histogram doesn't show vertical lines, it indicate                                                                                                    | a efficiency (Max)  | MINIM  | um     | 85.98 %    | 0.13 %  | 0.11 %      | 0.10 %      | 0.22 %      | 0.00 %      | 0.00 % |     |
| distribution of the instructions may be not balanced. Open the control                                                                                                    |                     | StDe   | ev     | 3.16 %     | 0.09 %  | 0.08 %      | 0.65 %      | 1.21 %      | 0.01 %      | 0.20 % |     |
| IOOK AL THE UNITE DISTRIBUTION AND COFFEIATE DOTH VIEWS.                                                                                                    |                     | Avg/N  | A->    | 0.93       | 0.49    | 0.48        | 0.20        | 0.49        | 0.51        | 0.12   |     |
| To measure the serial regions performance look at the IPC timelin     Load b                                                                                                    | alance (Avg/Max)    |        |        |            |         |             |             |             |             |        |     |
| E 👄 👄 Close                                                                                                    |                     |        |        |            |         |             |             |             |             |        | /// |

# VI-HPS

VIRTUAL INSTITUTE - HIGH PRODUCTIVITY SUPERCOMPUTING

# Focus on the iterative part

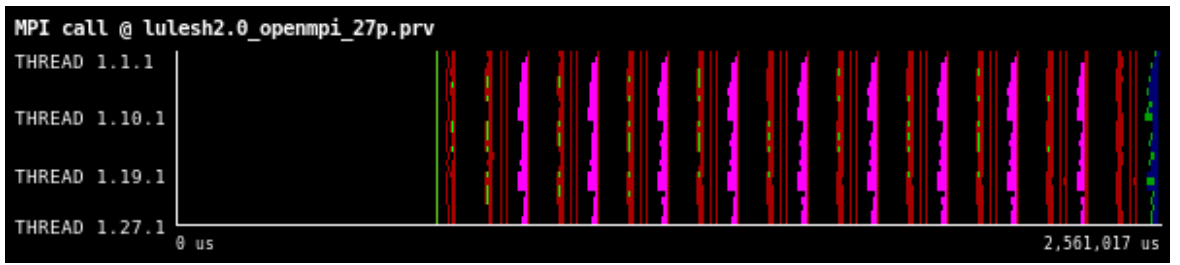

Click on

**"Open Control** 

Window"

| 7 us | <b>E D</b> 3D        | Q 🔍 🔳      | н 🛃 Ⅱ  | ×Σ     | ¥₂ ► D  | efault 🔻 🕯 | è      |        |
|------|----------------------|------------|--------|--------|---------|------------|--------|--------|
|      | THREAD 1.17.1        | 93.37 %    | 0.38 % | 0.30 % | 0.24 %  | 0.22 %     | 0.01 % | 0.34 % |
|      | <b>THREAD 1.18.1</b> | 91.20 %    | 0.27 % | 0.20 % | 0.15 %  | 0.92 %     | 0.01 % | 0.00 % |
|      | <b>THREAD 1.19.1</b> | 92.87 %    | 0.18 % | 0.14 % | 0.13 %  | 0.80 %     | 0.05 % | 0.00 % |
|      | <b>THREAD 1.20.1</b> | 86.08 %    | 0.28 % | 0.20 % | 0.18 %  | 4.02 %     | 0.04 % | 0.00 % |
|      | <b>THREAD 1.21.1</b> | 85.98 %    | 0.19 % | 0.13 % | 2.41 %  | 1.18 %     | 0.06 % | 0.78 % |
|      | <b>THREAD 1.22.1</b> | 86.42 %    | 0.28 % | 0.19 % | 0.62 %  | 2.85 %     | 0.03 % | 0.00 % |
|      | <b>THREAD 1.23.1</b> | 93.78 %    | 0.42 % | 0.29 % | 0.43 %  | 2.82 %     | 0.03 % | 0.00 % |
|      | THREAD 1.24.1        | 90.60 %    | 0.30 % | 0.18 % | 0.99 %  | 3.40 %     | 0.03 % | 0.00 % |
|      | <b>THREAD 1.25.1</b> | 94.65 %    | 0.20 % | 0.12 % | 0.63 %  | 0.70 %     | 0.03 % | 0.00 % |
|      | <b>THREAD 1.26.1</b> | 94.19 %    | 0.32 % | 0.17 % | 0.13 %  | 0.66 %     | 0.01 % | 0.00 % |
|      | <b>THREAD 1.27.1</b> | 93.14 %    | 0.21 % | 0.11 % | 0.10 %  | 1.42 %     | 0.04 % | 0.00 % |
|      | Total                | 2,454.20 % | 7.19 % | 6.20 % | 15.50 % | 52.66 %    | 0.79 % | 2.44 % |
|      | Average              | 90.90 %    | 0.27 % | 0.23 % | 0.57 %  | 1.95 %     | 0.03 % | 0.09 % |
|      | Maximum              | 97.91 %    | 0.54 % | 0.48 % | 2.94 %  | 4.02 %     | 0.06 % | 0.78 % |
|      | Minimum              | 85.98 %    | 0.13 % | 0.11 % | 0.10 %  | 0.22 %     | 0.00 % | 0.00 % |
|      | StDev                | 3.16 %     | 0.09 % | 0.08 % | 0.65 %  | 1.21 %     | 0.01 % | 0.20 % |
|      | Avg/Max              | 0.93       | 0.49   | 0.48   | 0.20    | 0.49       | 0.51   | 0.12   |

MPI call profile @ lulesh2.0\_openmpi\_27p.prv

# VI-HPS

VIRTUAL INSTITUTE - HIGH PRODUCTIVITY SUPERCOMPUTING

# Focus on the iterative part

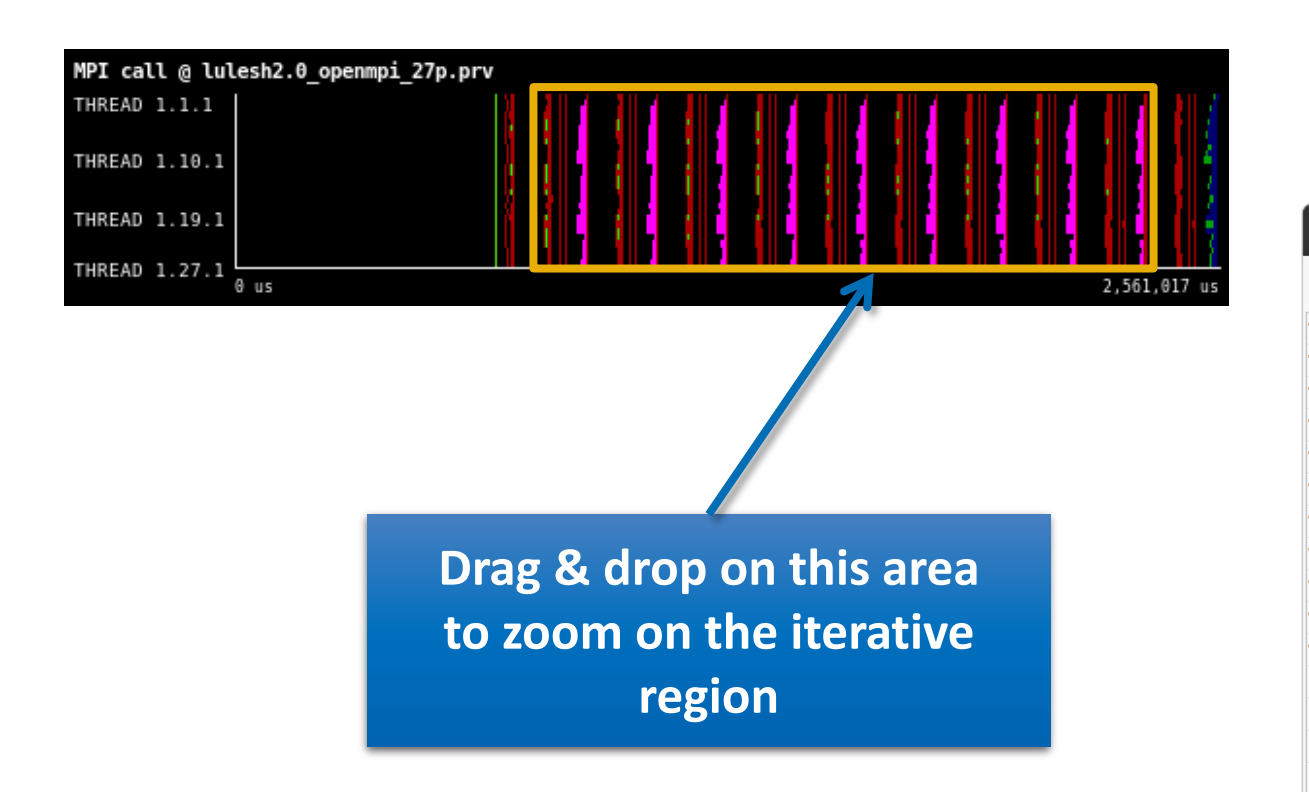

|                  |            | MPI call | profile @ | lulesh2.0_c | openmpi_27p.j | prv    |        | 0 |
|------------------|------------|----------|-----------|-------------|---------------|--------|--------|---|
| I <b>C ID</b> 3D | Q 😫 🔳      | н н Ш    | * Σ       | ¥ <b>D</b>  | efault 👻      | \$     |        |   |
| THREAD 1.17.1    | 93.37 %    | 0.38 %   | 0.30 %    | 0.24 %      | 0.22 %        | 0.01 % | 0.34 % |   |
| THREAD 1.18.1    | 91.20 %    | 0.27 %   | 0.20 %    | 0.15 %      | 0.92 %        | 0.01 % | 0.00 % |   |
| THREAD 1.19.1    | 92.87 %    | 0.18 %   | 0.14 %    | 0.13 %      | 0.80 %        | 0.05 % | 0.00 % |   |
| THREAD 1.20.1    | 86.08 %    | 0.28 %   | 0.20 %    | 0.18 %      | 4.02 %        | 0.04 % | 0.00 % |   |
| THREAD 1.21.1    | 85.98 %    | 0.19 %   | 0.13 %    | 2.41 %      | 1.18 %        | 0.06 % | 0.78 % |   |
| THREAD 1.22.1    | 86.42 %    | 0.28 %   | 0.19 %    | 0.62 %      | 2.85 %        | 0.03 % | 0.00 % |   |
| THREAD 1.23.1    | 93.78 %    | 0.42 %   | 0.29 %    | 0.43 %      | 2.82 %        | 0.03 % | 0.00 % |   |
| THREAD 1.24.1    | 90.60 %    | 0.30 %   | 0.18 %    | 0.99 %      | 3.40 %        | 0.03 % | 0.00 % |   |
| THREAD 1.25.1    | 94.65 %    | 0.20 %   | 0.12 %    | 0.63 %      | 0.70 %        | 0.03 % | 0.00 % |   |
| THREAD 1.26.1    | 94.19 %    | 0.32 %   | 0.17 %    | 0.13 %      | 0.66 %        | 0.01 % | 0.00 % |   |
| THREAD 1.27.1    | 93.14 %    | 0.21 %   | 0.11 %    | 0.10 %      | 1.42 %        | 0.04 % | 0.00 % |   |
|                  |            |          |           |             |               |        |        |   |
| Total            | 2,454.20 % | 7.19 %   | 6.20 %    | 15.50 %     | 52.66 %       | 0.79 % | 2.44 % |   |
| Average          | 90.90 %    | 0.27 %   | 0.23 %    | 0.57 %      | 1.95 %        | 0.03 % | 0.09 % |   |
| Maximum          | 97.91 %    | 0.54 %   | 0.48 %    | 2.94 %      | 4.02 %        | 0.06 % | 0.78 % |   |
| Minimum          | 85.98 %    | 0.13 %   | 0.11%     | 0.10 %      | 0.22 %        | 0.00 % | 0.00 % |   |
| StDev            | 3.16 %     | 0.09 %   | 0.08 %    | 0.65 %      | 1.21 %        | 0.01 % | 0.20 % |   |
| Avg/Max          | 0.93       | 0.49     | 0.48      | 0.20        | 0.49          | 0.51   | 0.12   |   |
|                  |            |          |           |             |               |        |        | , |

# **Recalculate efficiency of iterative region**

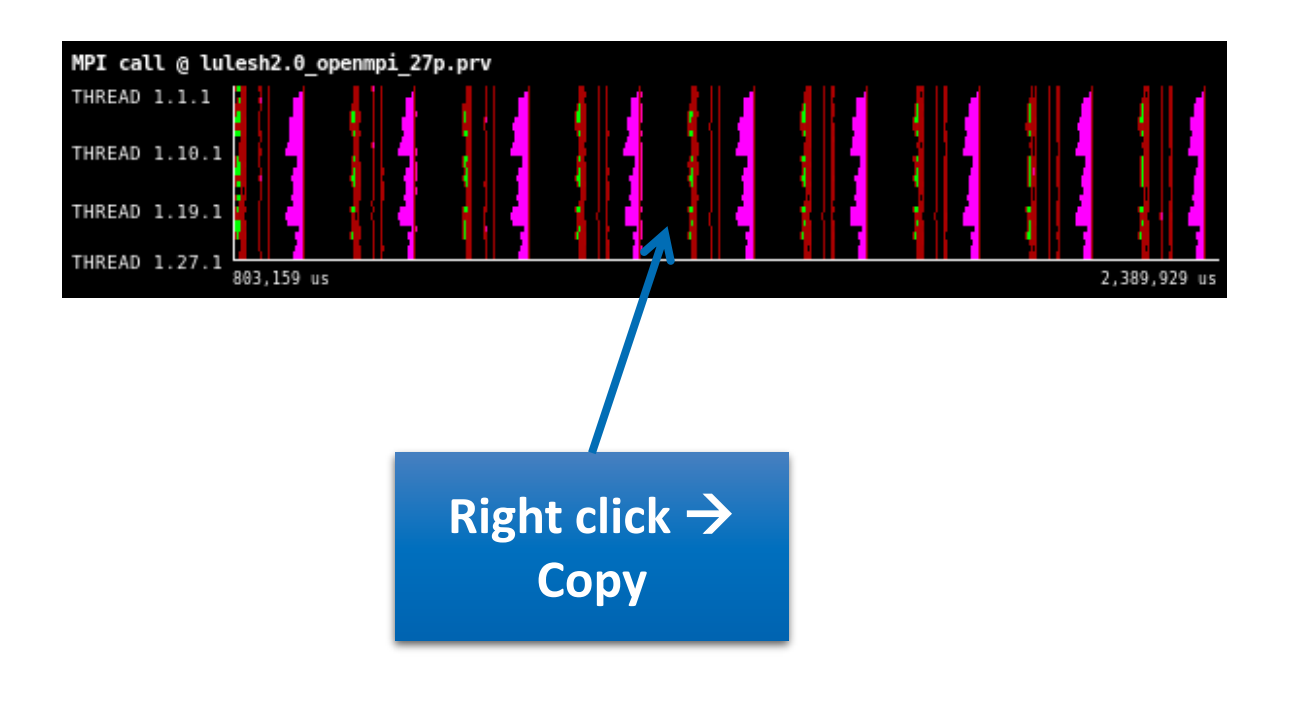

|              |            | MPI call p | orofile @ | lulesh2.0_c | openmpi_27p. | prv    |        |
|--------------|------------|------------|-----------|-------------|--------------|--------|--------|
| C 🗈 3D       | 9 😫 🔳      | н 🖪 💵      | ΧΣ        | ¥ D         | efault 👻     | \$     |        |
| HREAD 1.17.1 | 93.37 %    | 0.38 %     | 0.30 %    | 0.24 %      | 0.22 %       | 0.01 % | 0.34 % |
| HREAD 1.18.1 | 91.20 %    | 0.27 %     | 0.20 %    | 0.15 %      | 0.92 %       | 0.01 % | 0.00 % |
| HREAD 1.19.1 | 92.87 %    | 0.18 %     | 0.14 %    | 0.13 %      | 0.80 %       | 0.05 % | 0.00 % |
| HREAD 1.20.1 | 86.08 %    | 0.28 %     | 0.20 %    | 0.18 %      | 4.02 %       | 0.04 % | 0.00 % |
| HREAD 1.21.1 | 85.98 %    | 0.19 %     | 0.13 %    | 2.41 %      | 1.18 %       | 0.06 % | 0.78 % |
| IREAD 1.22.1 | 86.42 %    | 0.28 %     | 0.19 %    | 0.62 %      | 2.85 %       | 0.03 % | 0.00 % |
| IREAD 1.23.1 | 93.78 %    | 0.42 %     | 0.29 %    | 0.43 %      | 2.82 %       | 0.03 % | 0.00 % |
| IREAD 1.24.1 | 90.60 %    | 0.30 %     | 0.18 %    | 0.99 %      | 3.40 %       | 0.03 % | 0.00 % |
| IREAD 1.25.1 | 94.65 %    | 0.20 %     | 0.12 %    | 0.63 %      | 0.70 %       | 0.03 % | 0.00 % |
| IREAD 1.26.1 | 94.19 %    | 0.32 %     | 0.17 %    | 0.13 %      | 0.66 %       | 0.01 % | 0.00 % |
| IREAD 1.27.1 | 93.14 %    | 0.21 %     | 0.11 %    | 0.10 %      | 1.42 %       | 0.04 % | 0.00 % |
|              |            |            |           |             |              |        |        |
| Total        | 2,454.20 % | 7.19 %     | 6.20 %    | 15.50 %     | 52.66 %      | 0.79 % | 2.44 % |
| Average      | 90.90 %    | 0.27 %     | 0.23 %    | 0.57 %      | 1.95 %       | 0.03 % | 0.09 % |
| Maximum      | 97.91 %    | 0.54 %     | 0.48 %    | 2.94 %      | 4.02 %       | 0.06 % | 0.78 % |
| Minimum      | 85.98 %    | 0.13 %     | 0.11 %    | 0.10 %      | 0.22 %       | 0.00 % | 0.00 % |
| StDev        | 3.16 %     | 0.09 %     | 0.08 %    | 0.65 %      | 1.21 %       | 0.01 % | 0.20 % |
| Avg/Max      | 0.93       | 0.49       | 0.48      | 0.20        | 0.49         | 0.51   | 0.12   |

# **Recalculate efficiency of iterative region**

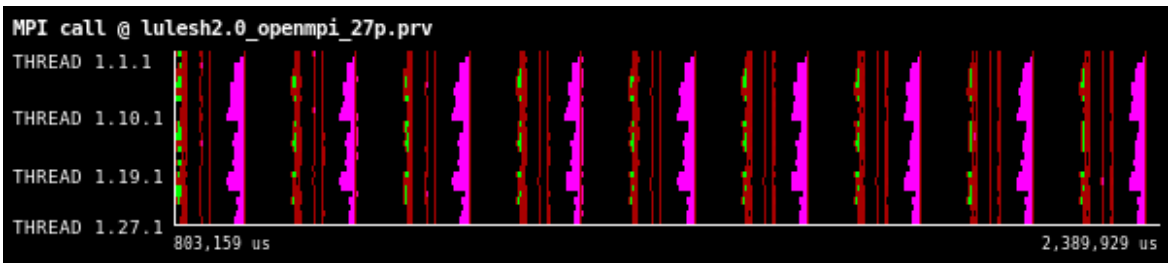

|                         |        |       |          |    |         |     |        | P |        |     |      |           |        |        |
|-------------------------|--------|-------|----------|----|---------|-----|--------|---|--------|-----|------|-----------|--------|--------|
| 2,389,                  | 929 us | B D   | 3D       | Q, | 8       | I   | - H    | Ш | ΧΣ     | Ľε  |      | Default 🔻 | *      |        |
|                         | т      | IREA  | D 1.17.1 |    | 93.37   | %   | 0.38 % | 6 | 0.30 % | 0.2 | 24 % | 0.22 %    | 0.01 % | 0.34 % |
|                         | т      | IREAI | D 1.18.1 |    | 91.20   | %   | 0.27 % | 6 | 0.20 % | 0.1 | 15 % | 0.92 %    | 0.01 % | 0.00 % |
|                         | TI     | IREAI | D 1.19.1 |    | 92.87   | %   | 0.18 % | 6 | 0.14 % | 0.1 | 13 % | 0.80 %    | 0.05 % | 0.00 % |
|                         | т      | IREAI | D 1.20.1 |    | 86.08   | %   | 0.28 % | 6 | 0.20 % | 0.1 | 18 % | 4.02 %    | 0.04 % | 0.00 % |
|                         | TI     | IREAI | D 1.21.1 |    | 85.98   | %   | 0.19 % | 6 | 0.13 % | 2.4 | 41 % | 1.18 %    | 0.06 % | 0.78 % |
|                         | TI     | IREAI | D 1.22.1 |    | 86.42   | %   | 0.28 % | 6 | 0.19 % | 0.0 | 62 % | 2.85 %    | 0.03 % | 0.00 % |
| $t$ click $\rightarrow$ | TI     | IREA  | D 1.23.1 |    | 93 79 9 | o/. |        | 6 | 0.29 % | 0.4 | 43 % | 2.82 %    | 0.03 % | 0.00 % |
|                         |        | IREA  | D 1.24.1 |    | 90.60   | %   | 0.30 % | 6 | 0.18 % | 0.9 | 99 % | 3.40 %    | 0.03 % | 0.00 % |
| $\rightarrow$ Time      | TI     | IREAI | D 1.25.1 |    | 94.65   | %   | 0.20 % | 6 | 0.12 % | 0.0 | 63 % | 0.70 %    | 0.03 % | 0.00 % |
|                         | TI     | IREAI | D 1.26.1 |    | 94.19   | %   | 0.32 % | 6 | 0.17 % | 0.1 | 13 % | 0.66 %    | 0.01 % | 0.00 % |
|                         | TI     | IREA  | D 1.27.1 |    | 93.14   | %   | 0.21 % | 6 | 0.11 % | 0.1 | 10 % | 1.42 %    | 0.04 % | 0.00 % |
|                         |        | То    | tal      | 2, | 454.20  | %   | 7.19 9 | 6 | 6.20 % | 15. | 50 % | 52.66 %   | 0.79 % | 2.44 % |
|                         |        | Aver  | rage     |    | 90.90   | %   | 0.27 9 | 6 | 0.23 % | 0.  | 57 % | 1.95 %    | 0.03 % | 0.09 % |
|                         |        | Maxi  | mum      |    | 97.91   | %   | 0.54 9 | 6 | 0.48 % | 2.9 | 94 % | 4.02 %    | 0.06 % | 0.78 % |
|                         |        | Mini  | mum      |    | 85.98   | %   | 0.13 9 | 6 | 0.11 % | 0.1 | 10 % | 0.22 %    | 0.00 % | 0.00 % |
|                         |        | StD   | Dev      |    | 3.16    | %   | 0.09 % | 6 | 0.08 % | 0.0 | 65 % | 1.21 %    | 0.01 % | 0.20 % |
|                         |        | Δνα   | Max      |    | 0.9     | 3   | 0.4    | 9 | 0.48   |     | 0.20 | 0.49      | 0.51   | 0.12   |

# **Efficiency of iterative region**

3 numbers to quickly describe the efficiency

of your code

- Parallel efficiency → % of time my program is computing (100% is perfect)
- Comm efficiency → At least 1 process can finish all communications in 100 - Maximum % of the program's time (100% is perfect)
- Load balance → Ratio of slow/fast processes (1 is perfectly balanced)

**Parallel effic** 

**Comm effic** 

Load balance

- Any value below 85% (0.85)?
  - Pay attention there

| m ic      |                      |            | MPI call | profile @ | lulesh2.0_0 | openmpi_27p. | ргv      |      |
|-----------|----------------------|------------|----------|-----------|-------------|--------------|----------|------|
| 11 15     | I <b>C ID</b> 3D     | Q 🔍 🔳      | н н П    | ΧΣ        | ¥ <b>L</b>  | efault 🔻     | 44       |      |
| finich    | <b>THREAD 1.17.1</b> | 90.61 %    | 0.52 %   | 0.41 %    | 0.33 %      | 0.31 %       | 7.65 %   | 0.16 |
| IIIISI    | <b>THREAD 1.18.1</b> | 87.65 %    | 0.36 %   | 0.27 %    | 0.21 %      | 1.13 %       | 10.20 %  | 0.17 |
| of the    | <b>THREAD 1.19.1</b> | 89.90 %    | 0.24 %   | 0.19 %    | 0.18 %      | 1.16 %       | 8.14 %   | 0.18 |
|           | <b>THREAD 1.20.1</b> | 80.40 %    | 0.38 %   | 0.27 %    | 0.25 %      | 5.54 %       | 12.97 %  | 0.19 |
| <i>.</i>  | <b>THREAD 1.21.1</b> | 80.14 %    | 0.26 %   | 0.17 %    | 3.31 %      | 1.68 %       | 14.28 %  | 0.17 |
| es (1     | <b>THREAD 1.22.1</b> | 80.85 %    | 0.37 %   | 0.26 %    | 0.89 %      | 3.89 %       | 13.58 %  | 0.17 |
|           | <b>THREAD 1.23.1</b> | 91.44 %    | 0.57 %   | 0.38 %    | 0.62 %      | 3.89 %       | 2.94 %   | 0.16 |
|           | THREAD 1.24.1        | 86.87 %    | 0.41 %   | 0.25 %    | 1.38 %      | 4.71 %       | 6.23 %   | 0.17 |
|           | <b>THREAD 1.25.1</b> | 92.48 %    | 0.27 %   | 0.16 %    | 0.92 %      | 0.93 %       | 5.06 %   | 0.18 |
|           | <b>THREAD 1.26.1</b> | 91.76 %    | 0.44 %   | 0.23 %    | 0.17 %      | 0.96 %       | 6.25 %   | 0.18 |
|           | THREAD 1.27.1        | 90.23 %    | 0.29 %   | 0.14 %    | 0.12 %      | 2.03 %       | 7.01 %   | 0.18 |
|           | Total                | 2.355.04 % | 9.64 %   | 8.43 %    | 21.58 %     | 72.49 %      | 228.18 % | 4.64 |
| ncy (Avg) | Average              | 87.22 %    | 0.36 %   | 0.31 %    | 0.80 %      | 2.68 %       | 8.45 %   | 0.17 |
|           | Maximu               | 97.63 %    | 0.73 %   | 0.66%     | 4.04 %      | 5.54 %       | 14.37 %  | 0.19 |
| ncy (Max) | Minimum              | 80.14 %    | 0.18 %   | 0.14%     | 0.12 %      | 0.31 %       | 0.03 %   | 0.16 |
|           | StDev                | 4.51 %     | 0.13 %   | 0.12 %    | 0.89 %      | 1.66 %       | 3.68 %   | 0.01 |
| Avg/Max)  | Ava/Max              | 0.89       | 0.49     | 0.47      | 0.20        | 0.48         | 0.59     | 0.   |

# **Computation time distribution**

#### Click on "2dh\_usefulduration.cfg" (2nd link) → Shows time computing

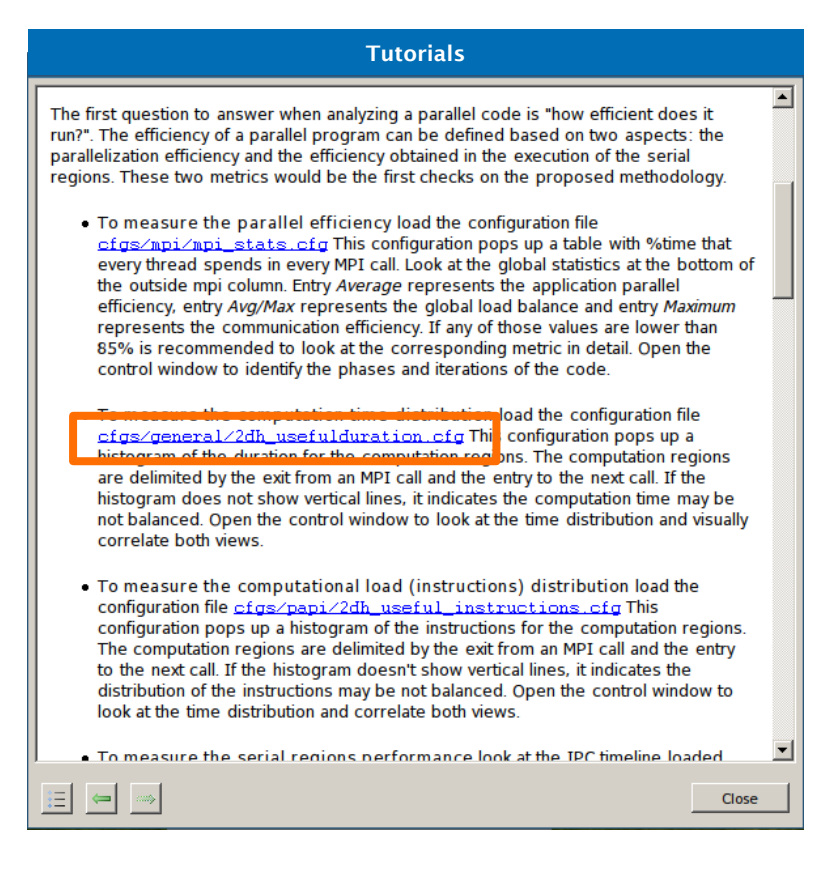

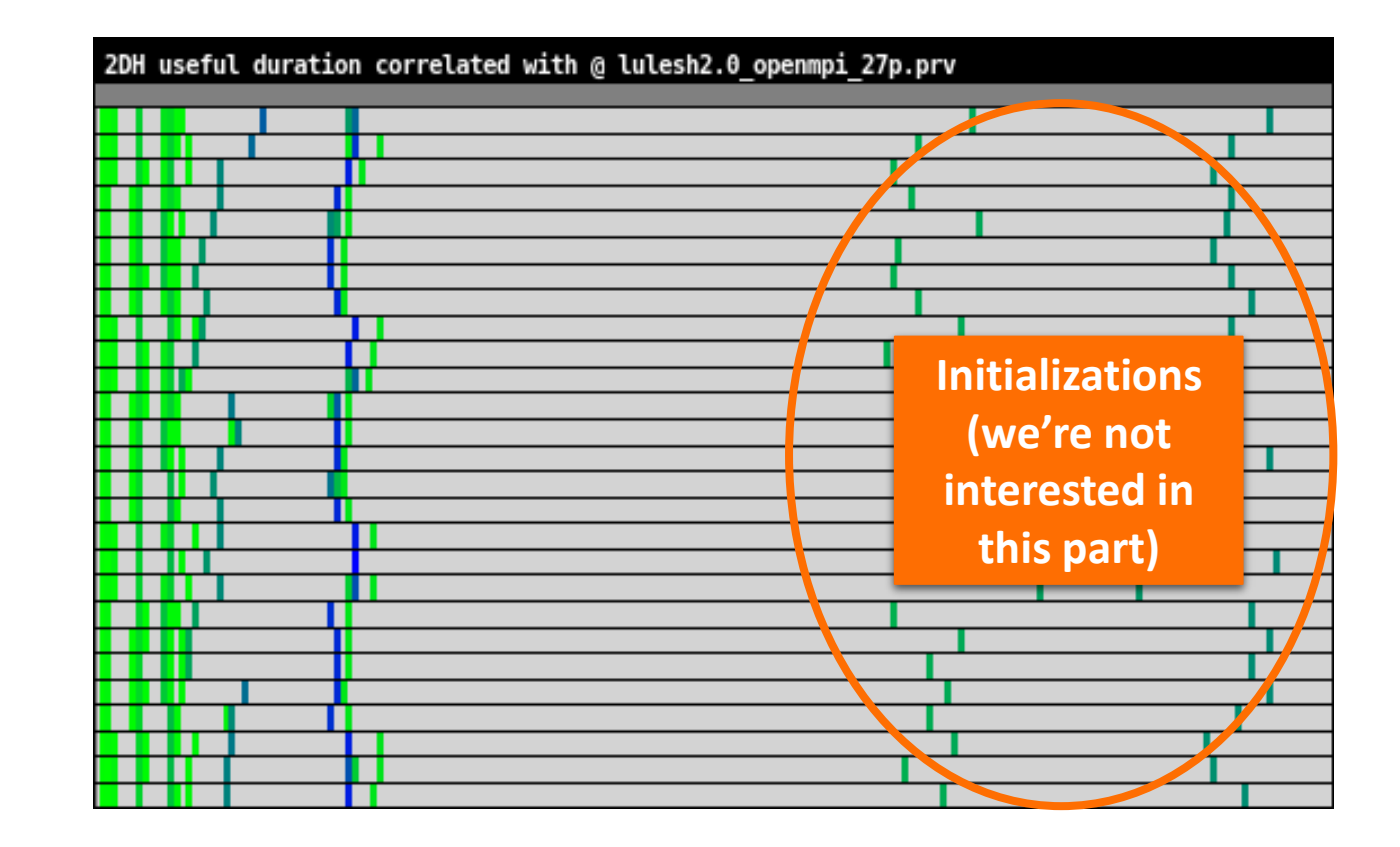

# Focus on the iterative part

Click on "2dh\_usefulduration.cfg" (2nd link) → Shows time computing

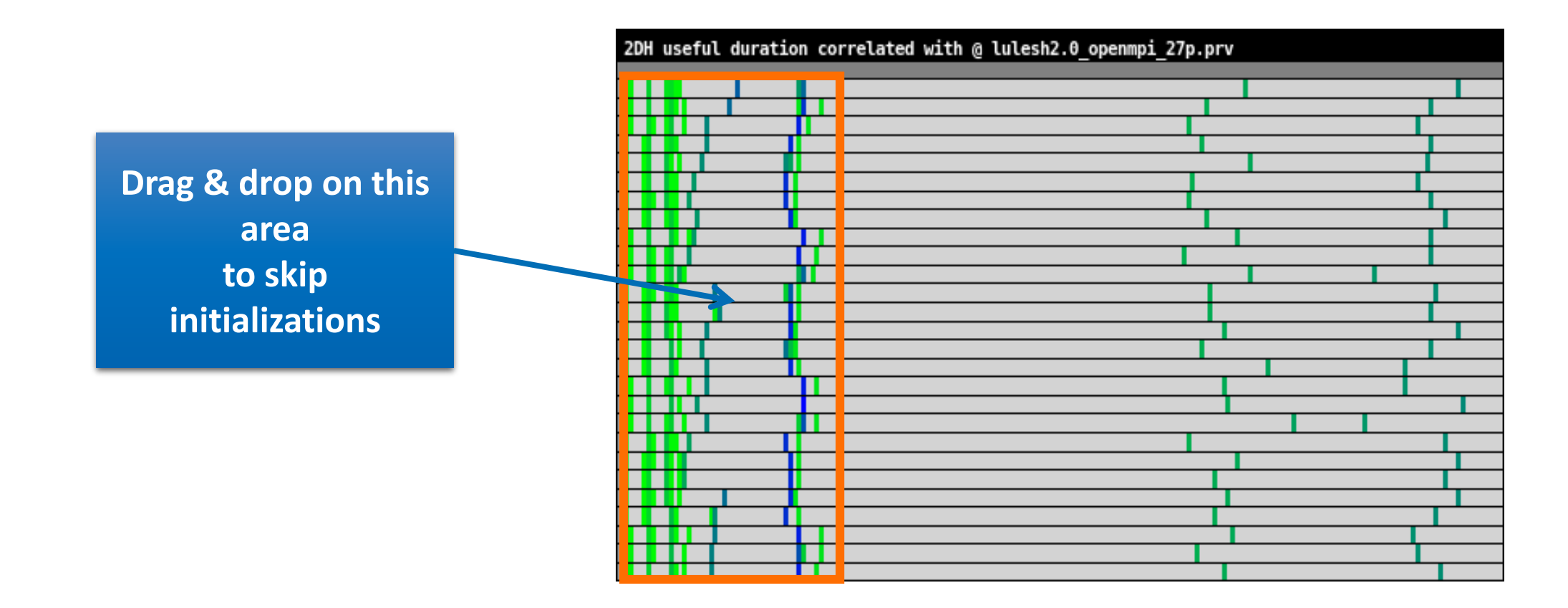

# **Computation time distribution**

Click on "2dh\_usefulduration.cfg" (2nd link) → Shows time computing

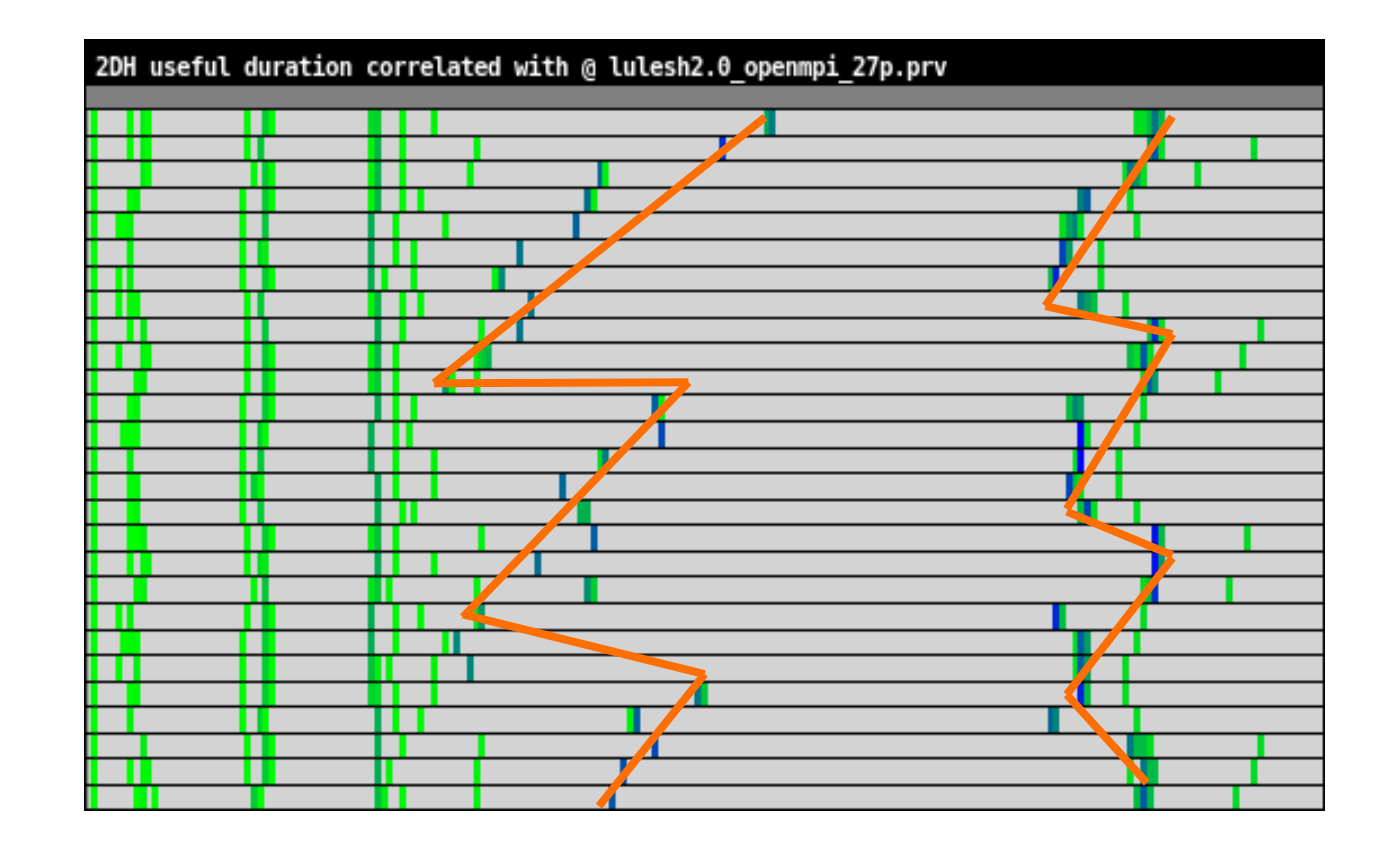

Duration imbalance (zig-zag = the more to the right, the more time a process takes)

三 👄 👒

# **Computation load distribution**

# ■ Click on "2dh\_useful\_instructions.cfg" (3rd link) → Shows amount of work

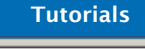

The first question to answer when analyzing a parallel code is "how efficient does it run?". The efficiency of a parallel program can be defined based on two aspects: the parallelization efficiency and the efficiency obtained in the execution of the serial regions. These two metrics would be the first checks on the proposed methodology.

- To measure the parallel efficiency load the configuration file cfgs/mpi\_mpi\_stats.cfg This configuration pops up a table with %time that every thread spends in every MPI call. Look at the global statistics at the bottom of the outside mpi column. Entry Average represents the application parallel efficiency, entry Avg/Max represents the global load balance and entry Maximum represents the communication efficiency. If any of those values are lower than 85% is recommended to look at the corresponding metric in detail. Open the control window to identify the phases and iterations of the code.
- To measure the computation time distribution load the configuration file <u>cfgs/general/2dh\_usefulduration.cfg</u> This configuration pops up a histogram of the duration for the computation regions. The computation regions are delimited by the exit from an MPI call and the entry to the next call. If the histogram does not show vertical lines, it indicates the computation time may be not balanced. Open the control window to look at the time distribution and visually correlate both views.
- To measure the <u>cfgs/pai/2dh\_useful\_instructions</u> distribution had the configuration file <u>cfgs/pai/2dh\_useful\_instructions</u> cfg Th s configuration process and the instructions for the computation regions. The computation regions are delimited by the exit from an MPI call and the entry to the next call. If the histogram doesn't show vertical lines, it indicates the distribution of the instructions may be not balanced. Open the control window to look at the time distribution and correlate both views.

To measure the serial regions performance look at the IPC timeline loaded

Close

Perfect work distribution in other parts of the program (straight line)

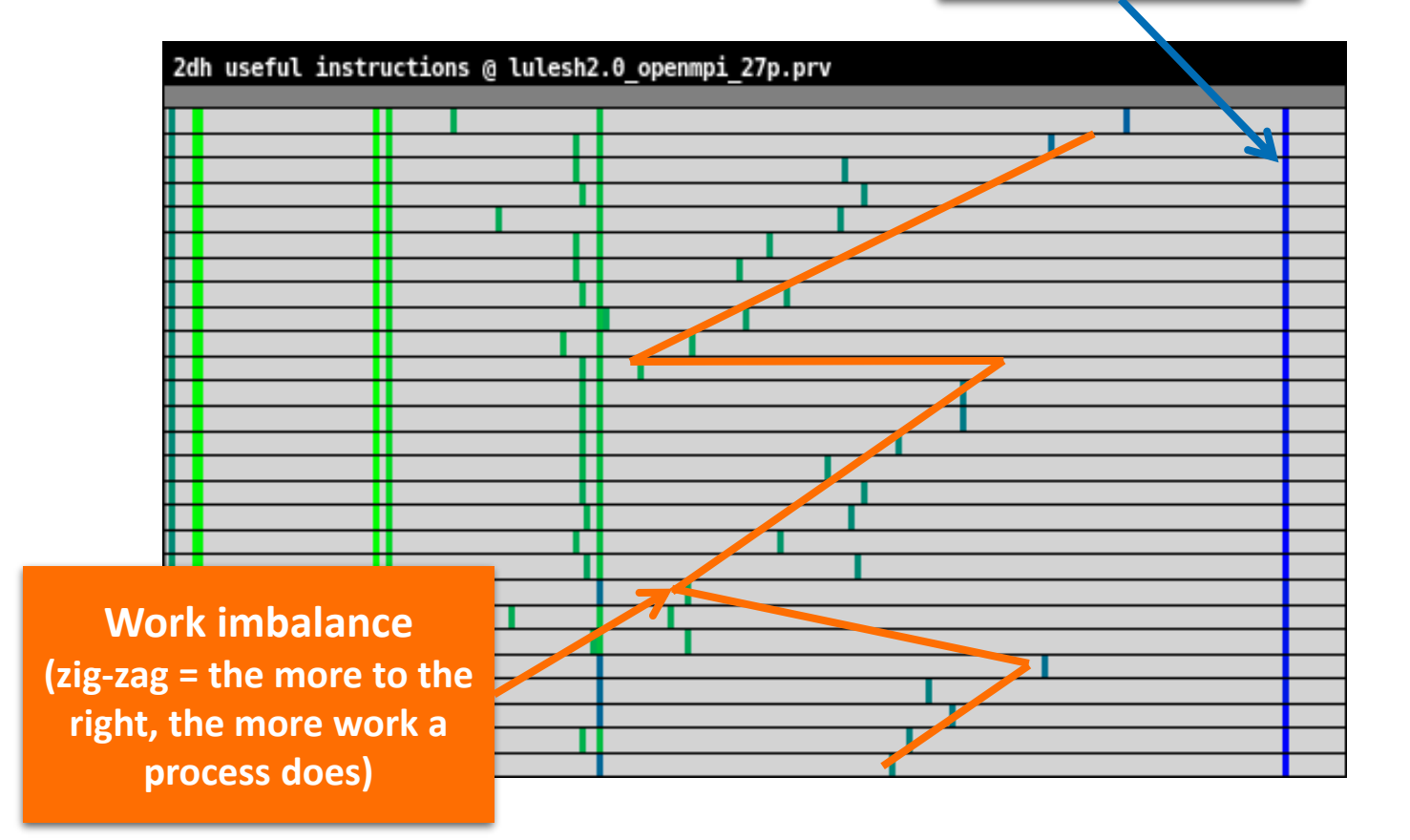

# **Computation load distribution**

• Comparing the two histograms  $\rightarrow$  Similar shapes  $\rightarrow$  Work distribution determines time computing

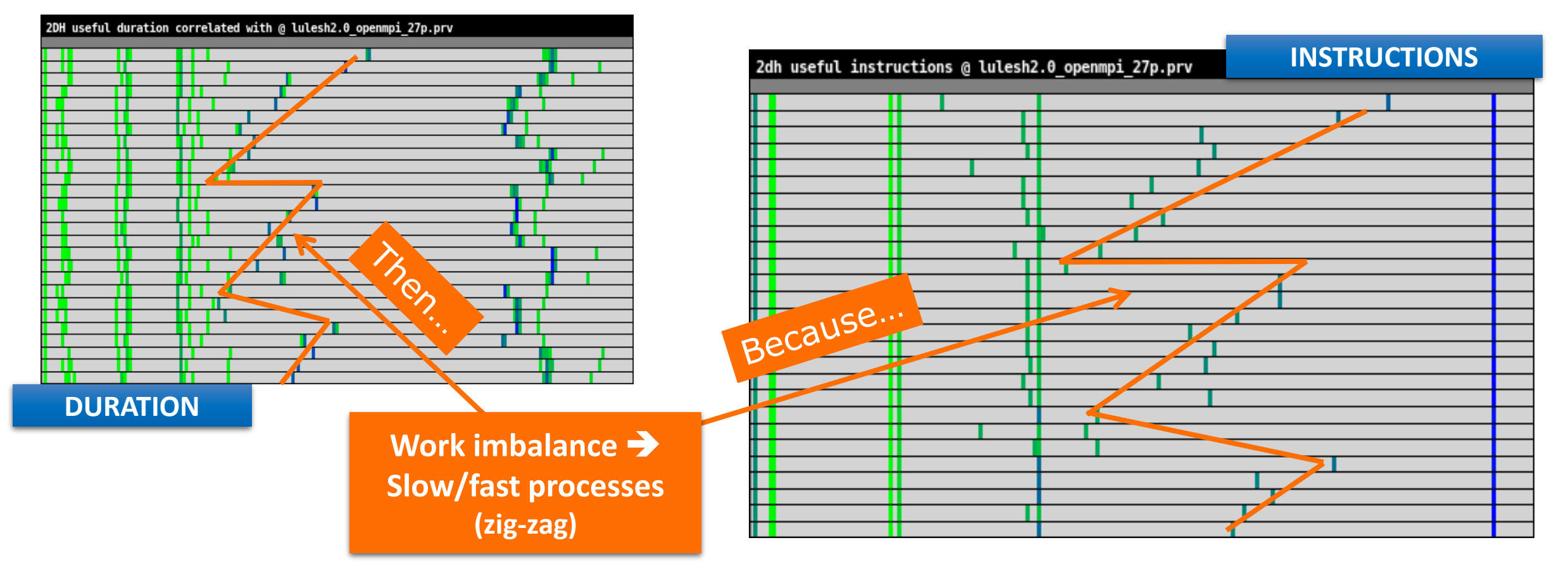

# **Computation load distribution**

• Comparing two histograms  $\rightarrow$  **Not similar shapes**  $\rightarrow$  Balanced workload executes at variable speed

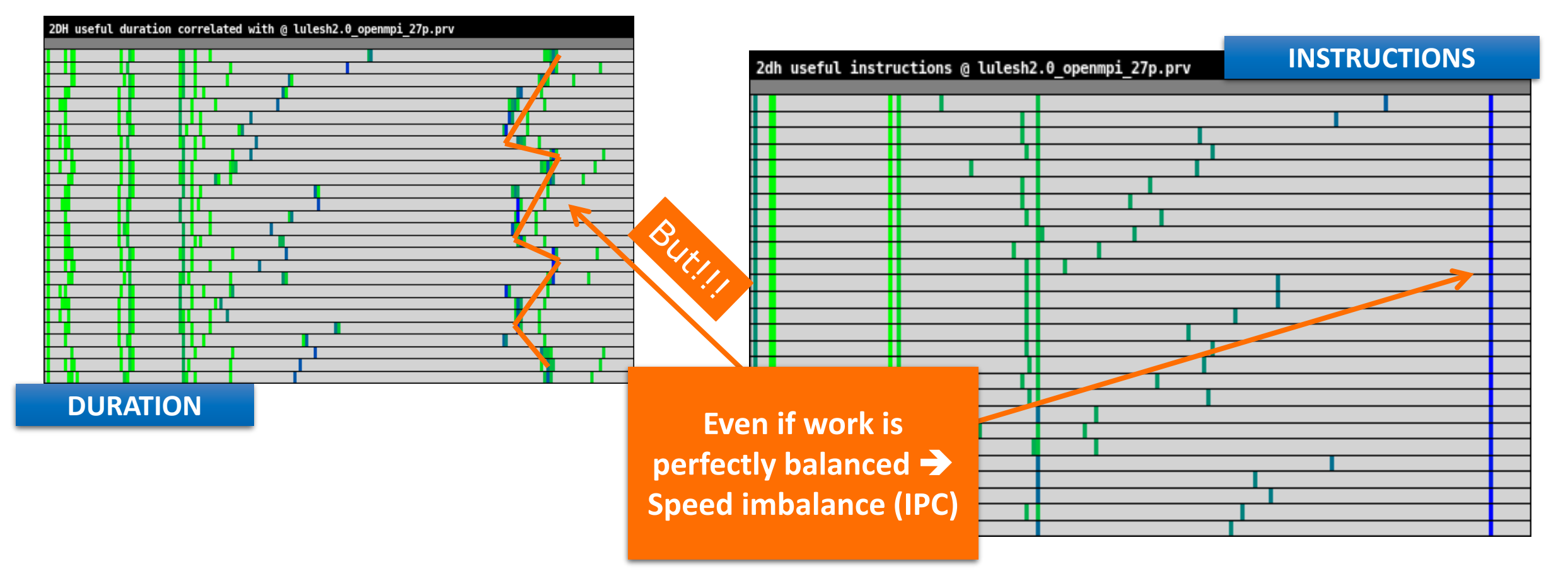

# VI-HPS

VIRTUAL/INSTITUTE - HIGH PRODUCTIVITY SUPERCOMPUTING

# Where does this happen?

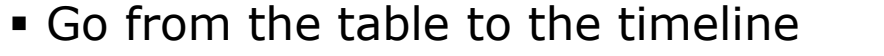

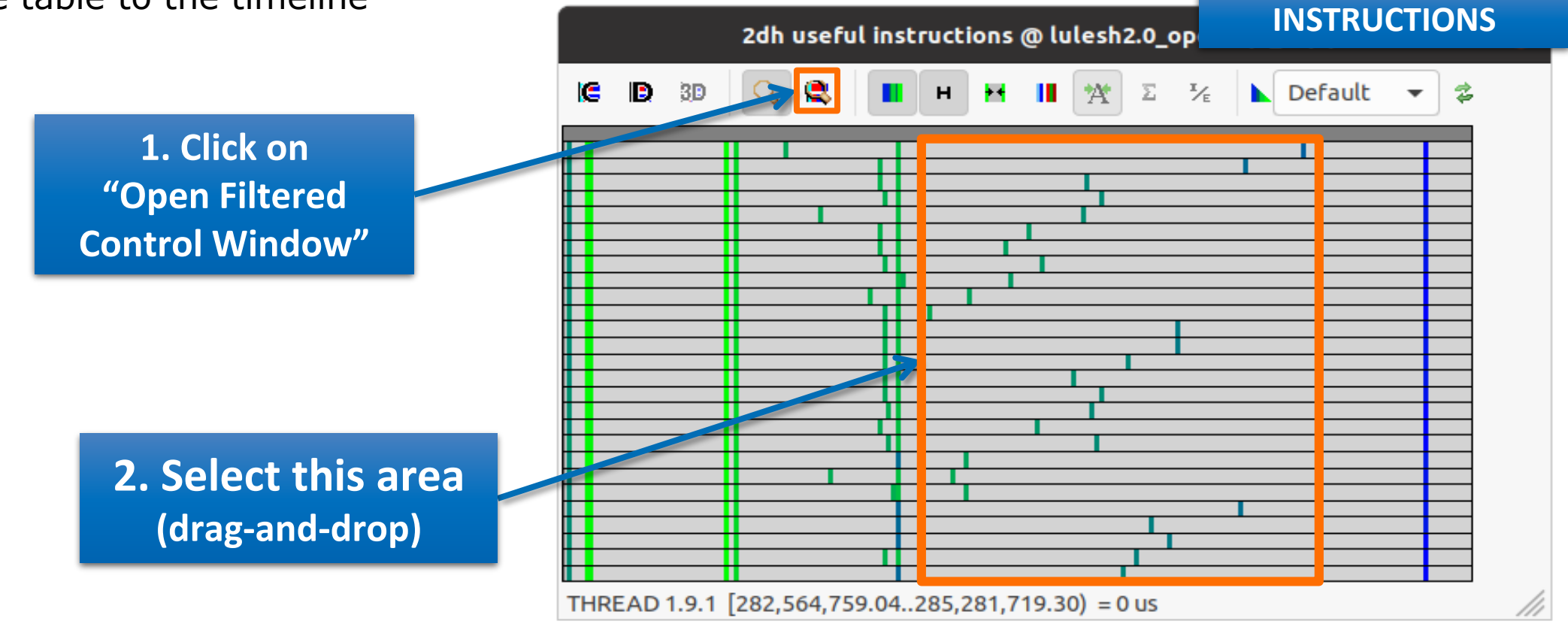

# Where does this happen?

#### Go from the table to the timeline

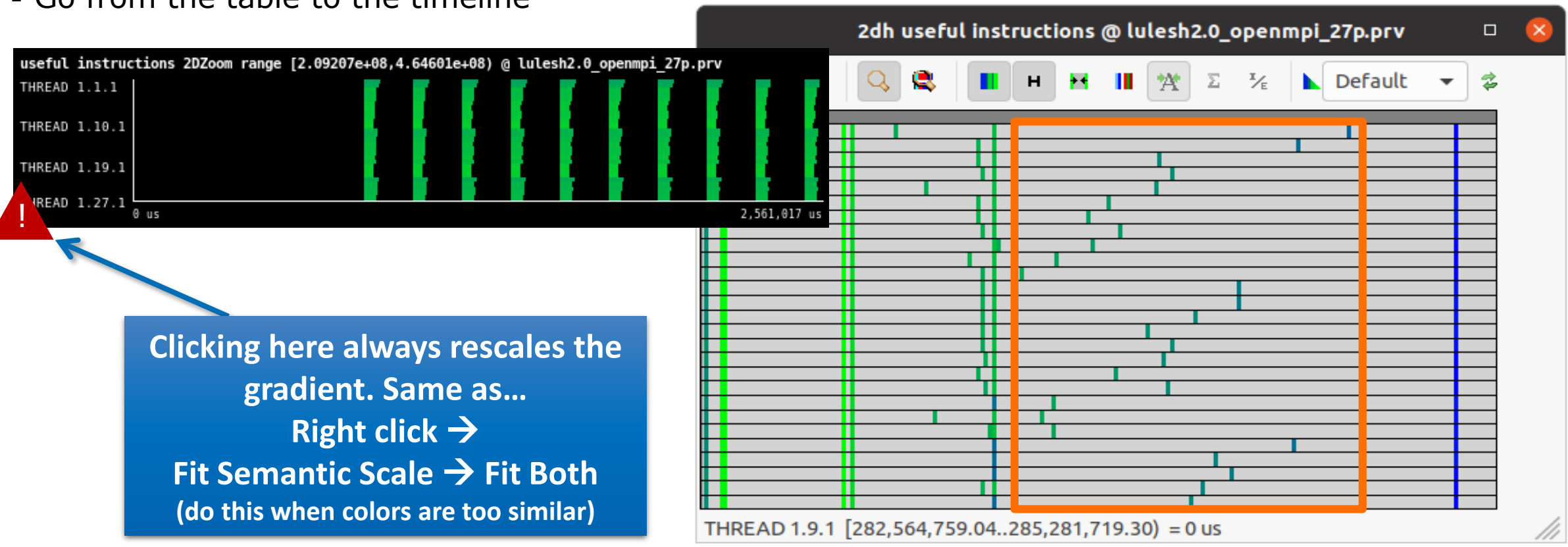

### Where does this happen?

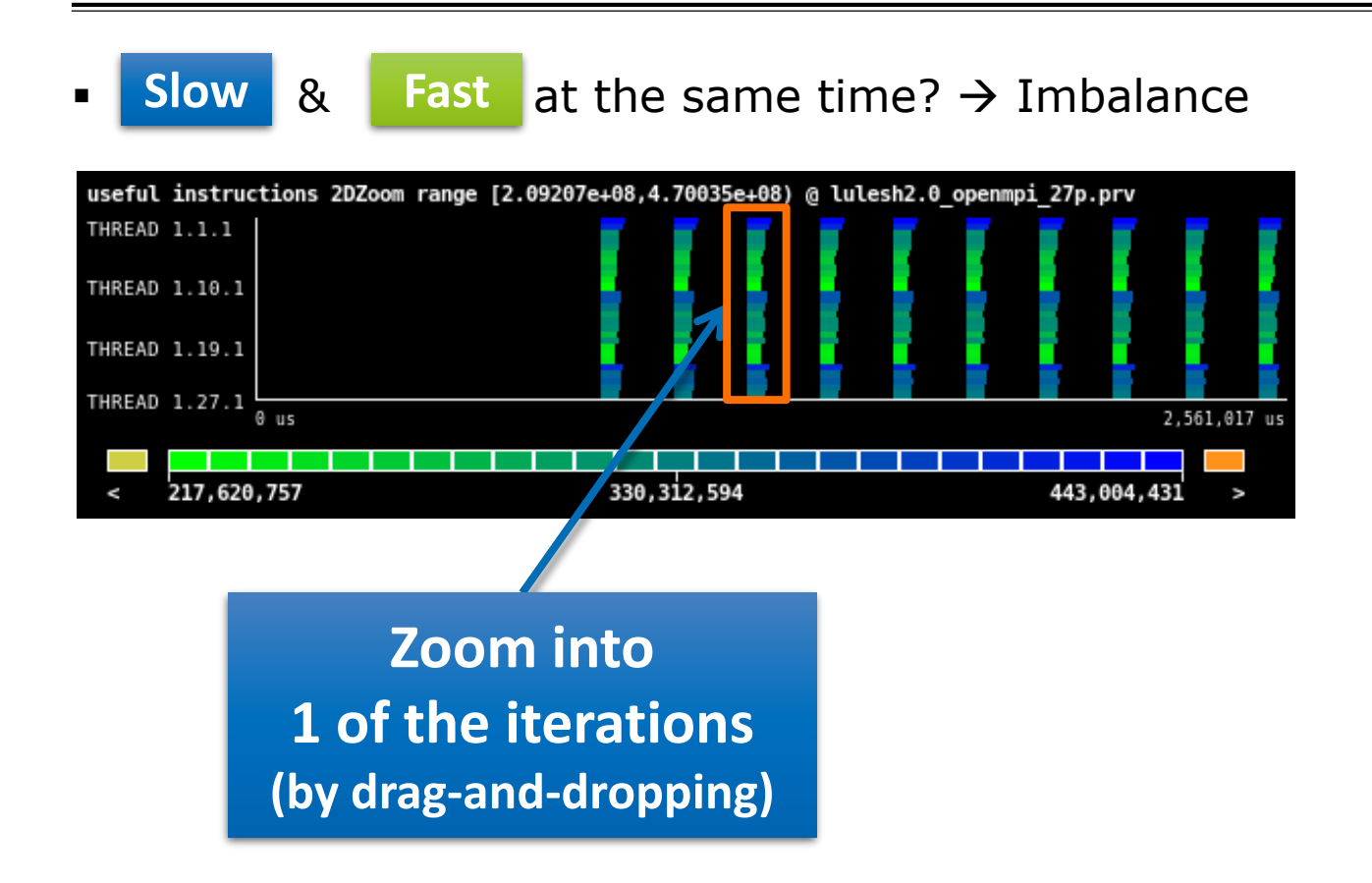

### Where does this happen?

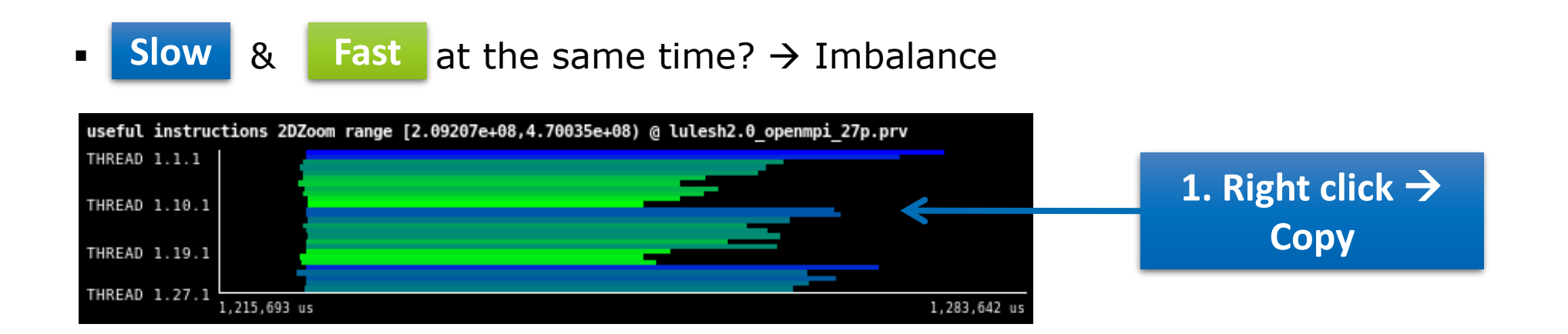

#### Hints → Call stack references → Caller function

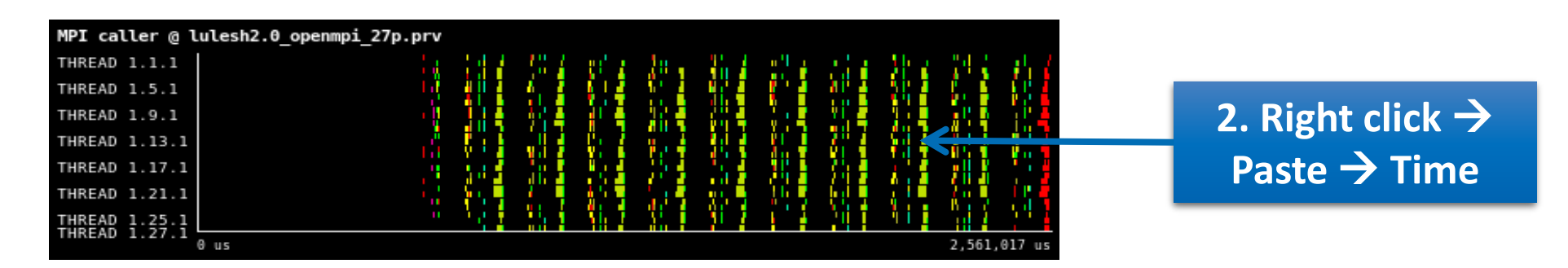

#### Where does this happen?

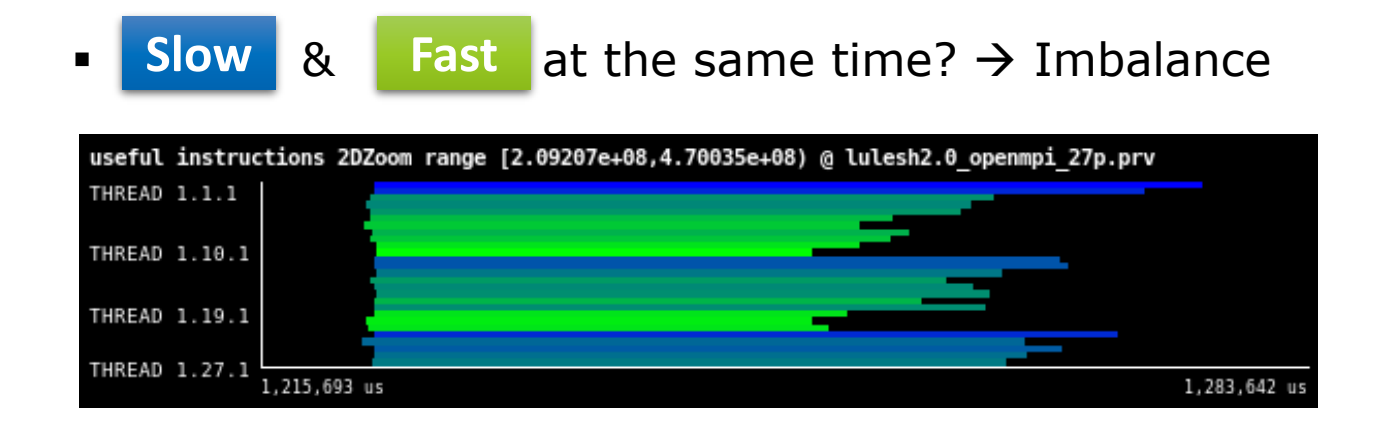

#### Hints → Call stack references → Caller function

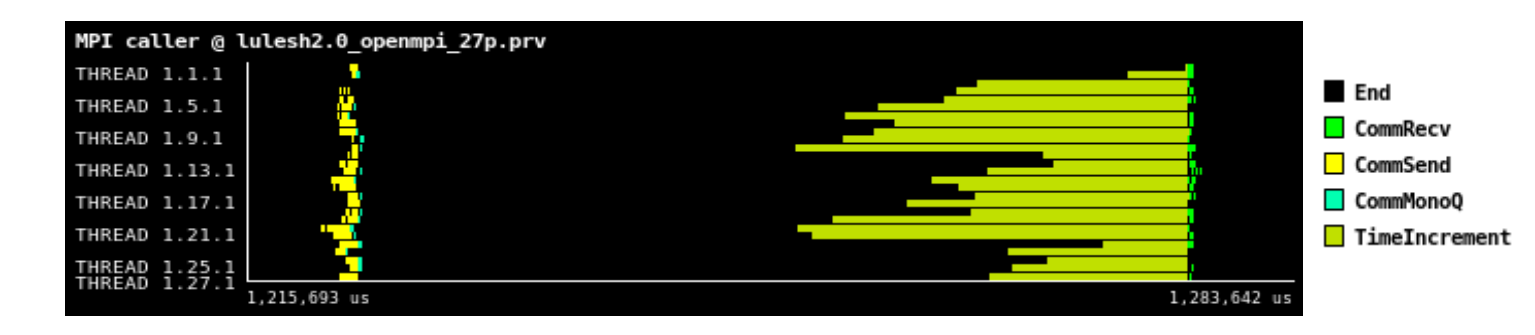

User code with imbalanced workload between CommMonoQ & TimeIncrement (you can hover the mouse to see the legend over the colors)

# Save CFG's (method 1)

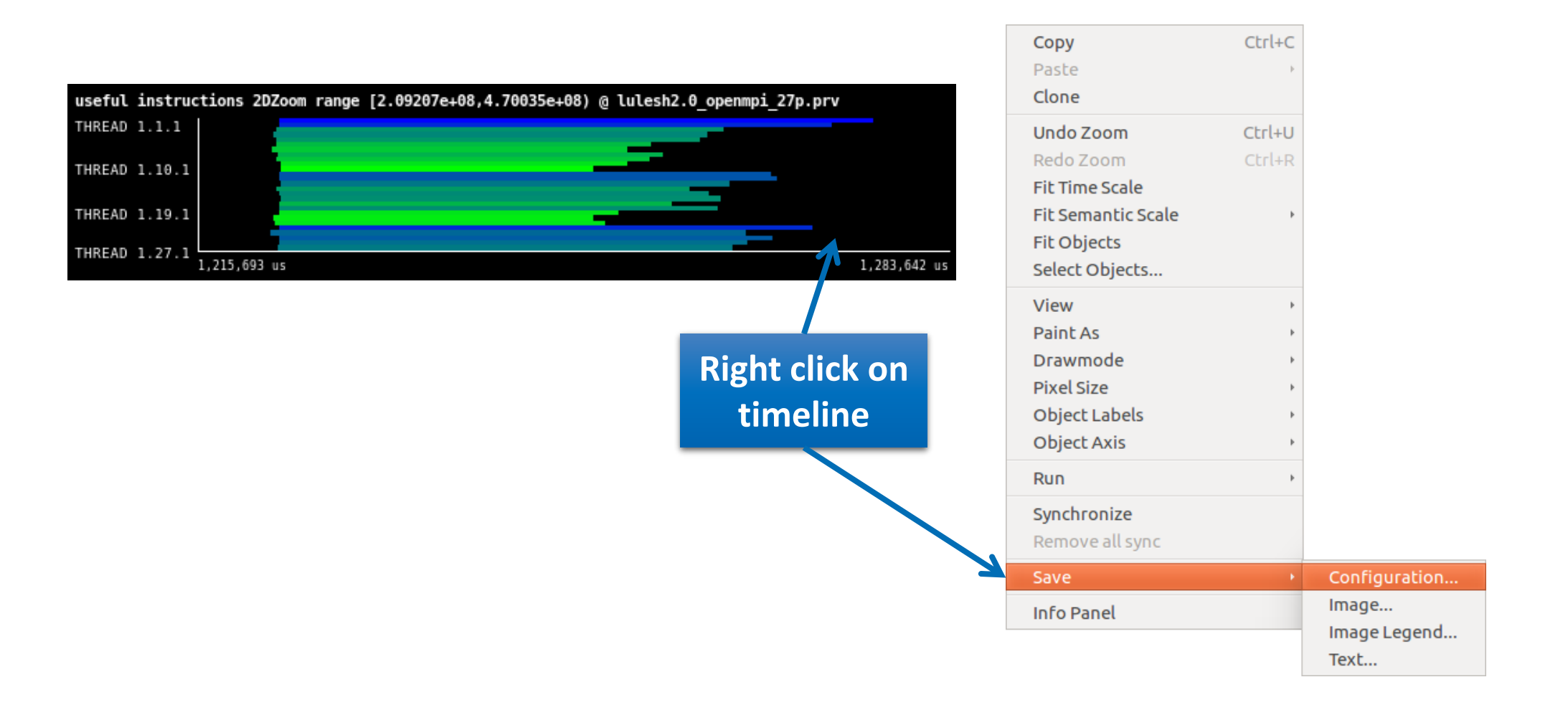

## Save CFG's (method 2)

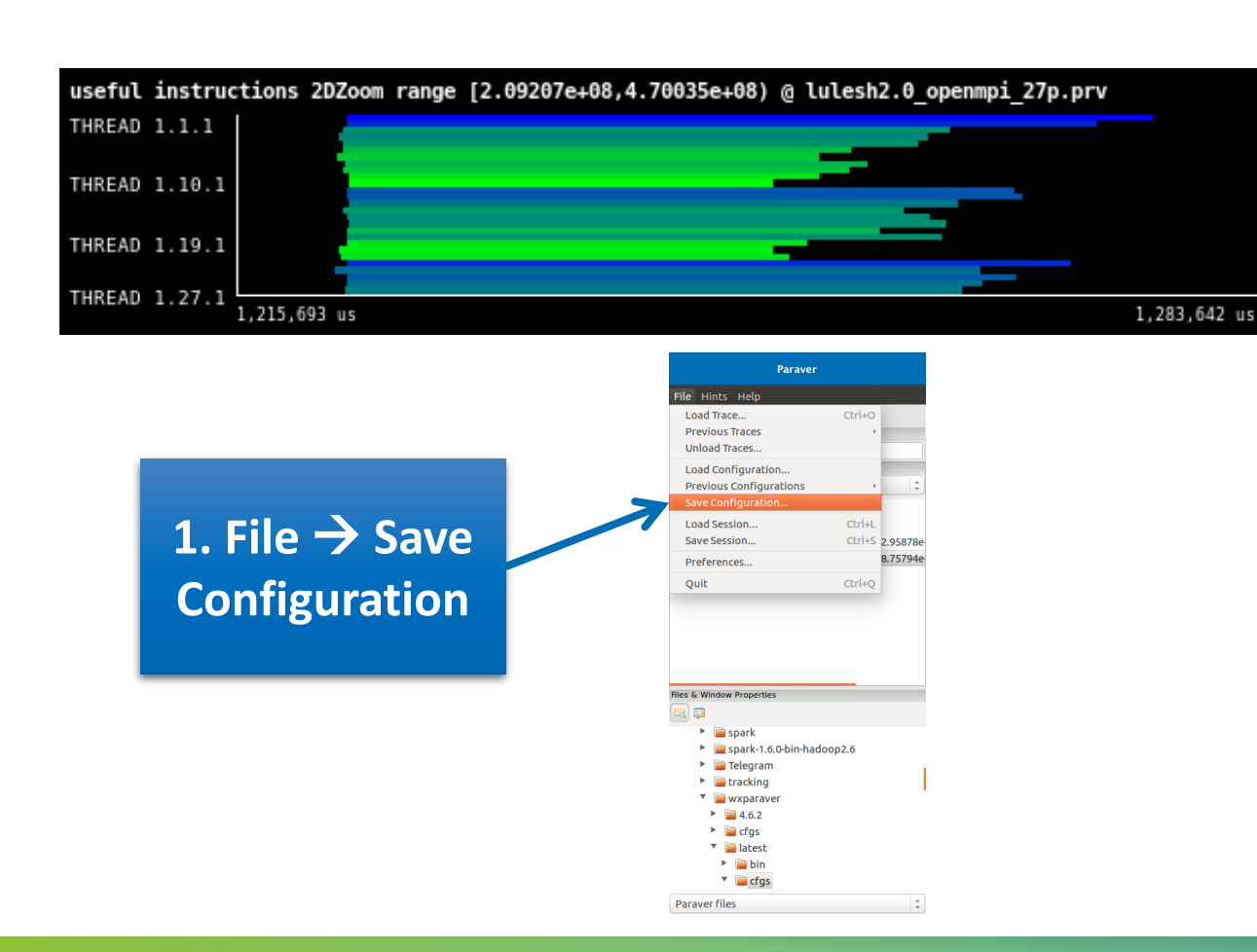

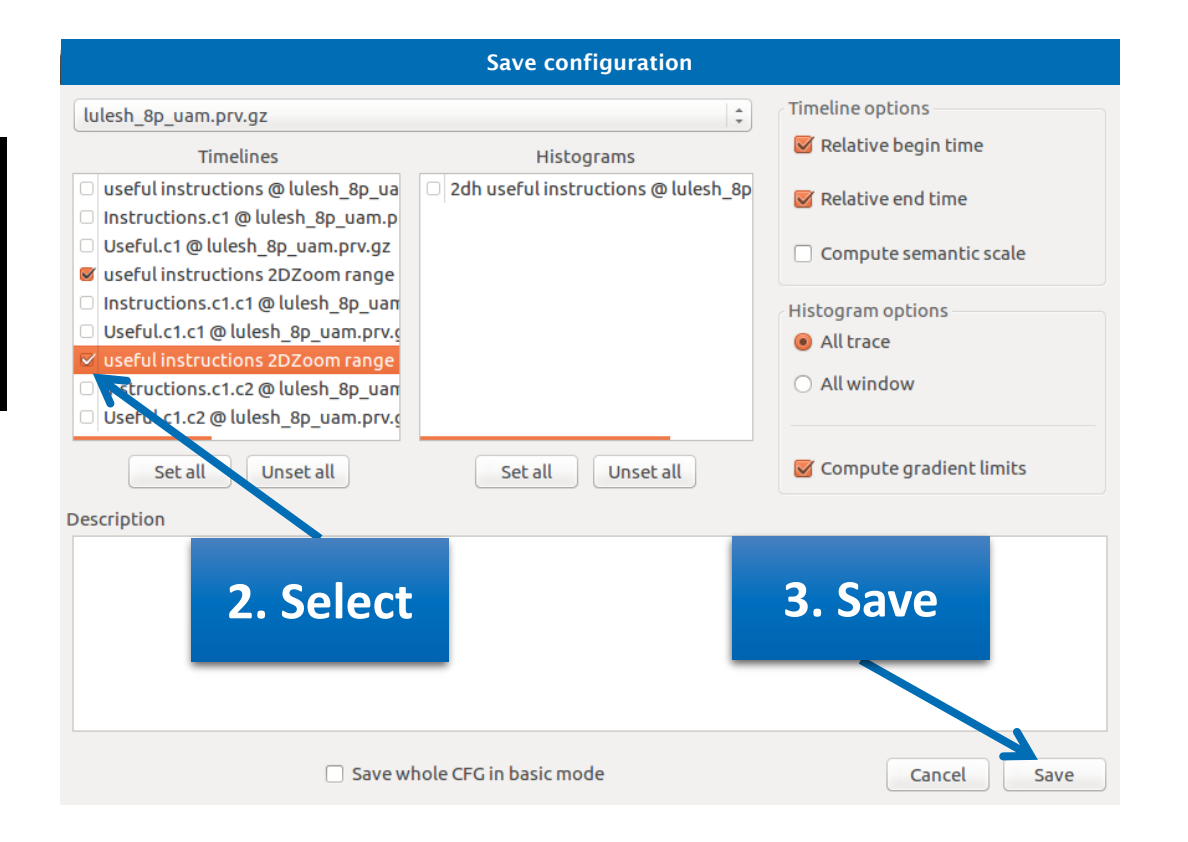

# **CFG's distribution**

■ Paraver comes with many included CFG's: File → Load Configuration → Apply any CFG to any trace!

| 😣 🖨 🔲 Paraver                                                                                                    |        |   | 😣 🗈 🛛 Load Configura | ation                                     |           |           |
|----------------------------------------------------------------------------------------------------|--------|---|----------------------|-------------------------------------------|-----------|-----------|
| File Hints Help<br>Load Trace<br>Previous Traces<br>Unload Traces                                                                                                    | Ctrl+O |   | Location:            | gllort Apps wxparaver latest cfgs General |           |           |
| Load Configuration                                                                                                    |        |   | Places               | Name                                      | Size      | Modified  |
| Previous Configurations                                                                                                    | •      | ÷ | Q Search             | burst mode                                |           | 18/07/16  |
| Save Configuration                                                                                                    |        |   | Recently Used        | □                                         |           | 18/07/16  |
| Load Session                                                                                                    | Ctrl+L |   |                      | Counters PAPI                             |           | 18/07/16  |
| Save Session                                                                                                    | Ctrl+S |   | Desktop              |                                           |           | 18/07/16  |
| Preferences                                                                                                    |        |   | File System          | 📄 folding                                 |           | 18/07/16  |
| Quit                                                                                                    | Ctrl+O |   | Windows              | 🛱 General                                 |           | 18/07/16  |
| Quit                                                                                                    | curry  |   |                      | 🔤 Java                                    |           | 18/07/16  |
|                                                                                                    |        |   | Music                | 📄 mpi                                     |           | 18/07/16  |
|                                                                                                    |        |   | Pictures             | 📄 OmpSs                                   |           | 18/07/16  |
|                                                                                                    |        |   | Videos               | 🧰 OpenCL                                  |           | 18/07/16  |
|                                                                                                    |        |   | Downloads            | 📄 📴 OpenMP                                |           | 18/07/16  |
|                                                                                                    |        |   |                      | 📄 otf                                     |           | 18/07/16  |
| Files & Window Properties                                                                                                    |        |   |                      | 📄 pthread                                 |           | 18/07/16  |
|                                                                                                    |        |   |                      | 📄 sampling+folding                        |           | 18/07/16  |
| Image: Second Second |        |   |                      | 📄 scripts                                 |           | 18/07/16  |
| wxparaver                                                                                                    |        |   |                      | software_counters                         |           | 18/07/16  |
| ▶ 📄 4.6.2                                                                                                    |        |   |                      | 📄 spectral                                |           | 18/07/16  |
| 🕨 🥅 cfgs                                                                                                    |        |   |                      |                                           |           |           |
| 🔻 📄 latest                                                                                                    |        |   |                      |                                           |           |           |
| bin                                                                                                    |        |   |                      |                                           |           |           |
| ▼ 📄 cfgs                                                                                                    |        |   |                      |                                           |           |           |
| burst_mode                                                                                                    |        |   | + -                  | Paraver configuration                     | on file   | (*.cfg) 💲 |
| Clustering                                                                                                    |        |   |                      |                                           |           |           |
| Paraver files                                                                                                    | ~1     | - |                      | Cance                                     | <u>el</u> | Open      |

# **CFG's distribution**

#### ■ Recently opened CFG's are always at hand: File → Previous Configurations

\*

| 😣 🗖 🗊 Paraver                                                                                                    |        |                                                                                                    |
|----------------------------------------------------------------------------------------------------|--------|----------------------------------------------------------------------------------------------------|
| File Hints Help                                                                                                    |        |                                                                                                    |
| Load Trace                                                                                                    | Ctrl+O |                                                                                                    |
| Previous Traces                                                                                                    | •      |                                                                                                    |
| Unload Traces                                                                                                    |        |                                                                                                    |
| Load Configuration                                                                                                    |        |                                                                                                    |
| Previous Configurations                                                                                                    | +      | /home/gllort/Apps/wxparaver/latest/cfgs/General/views/useful_duration.cfg                                                                                                    |
| Save Configuration                                                                                                    |        | /home/gllort/Apps/wxparaver/4.6.2/cfgs/counters_PAPI/performance/2dh_cycles_per_us.cfg                                                                                                    |
| Load Session                                                                                                    | Ctrl+L | /home/gllort/Apps/wxparaver/4.6.2/cfgs/mpi/analysis/mpi_stats.cfg                                                                                                    |
| Save Session                                                                                                    | Ctrl+S | $/home/gllort/Apps/wxparaver/latest-tutorials/3.Introduction\_to\_Paraver\_and\_Dimemas\_methodology/cfgs/papi/2dh\_usefullings/paraver_and\_Dimemas\_methodology/cfgs/papi/2dh\_usefullings/paraver_and\_Dimemas\_methodology/cfgs/papi/2dh\_usefullings/papi/2dh\_usefullings/pa$ |
| Droforon cos                                                                                                    |        | /home/gllort/Apps/wxparaver/latest/cfgs/counters_PAPI/performance/cycles_per_us.cfg                                                                                                    |
| Prererences                                                                                                    |        | /home/gllort/Apps/wxparaver/4.6.2/cfgs/clustering/2dp_clusters.cfg                                                                                                    |
| Quit                                                                                                    | Ctrl+Q | $/home/gllort/Apps/wxparaver/latest-tutorials/3. Introduction_to_Paraver_and_Dimemas_methodology/cfgs/general/2dh_userset and the set of the set of the s$                                                                                                    |
|                                                                                                    | _      | /home/gllort/Apps/wxparaver/4.6.2/cfgs/counters_PAPI/performance/2dh_usefulduration.cfg                                                                                                    |
|                                                                                                    |        | /home/gllort/Apps/wxparaver/4.6.2/cfgs/counters_PAPI/performance/2dh_useful_instructions.cfg                                                                                                    |
|                                                                                                    |        | /home/gllort/Apps/wxparaver/4.6.2/cfgs/General/sanity_checks/flushing.cfg                                                                                                    |
|                                                                                                    |        | /home/gllort/Apps/wxparaver/4.6.2/cfgs/counters_PAPI/performance/IPC.cfg                                                                                                    |
|                                                                                                    |        | /home/gllort/Apps/wxparaver/latest/cfgs/General/views/executing_cpu.cfg                                                                                                    |
|                                                                                                    |        | /home/gllort/Apps/wxparaver/4.6.2/cfgs/clustering/3dh_duration_cid.cfg                                                                                                    |
| es & Window Properties                                                                                                    | _      | /home/gllort/Apps/wxparaver/latest/cfgs/clustering/clusterID_window.cfg                                                                                                    |
|                                                                                                    |        | $/home/gllort/Apps/wxparaver/latest-tutorials/3.Introduction_to_Paraver_and_Dimemas_methodology/cfgs/mpi/mpi_stats.cfigurestatestatestatestatestatestatestatesta$                                                                                                    |
| tracking                                                                                                    |        | /home/gllort/Apps/wxparaver/latest/cfgs/General/views/user_functions.cfg                                                                                                    |
|                                                                                                    |        | /home/gllort/Apps/wxparaver/cfgs/memory_location.cfg                                                                                                    |
|                                                                                                    |        | /home/gllort/Apps/wxparaver/cfgs/store_samples.cfg                                                                                                    |
| <ul> <li>For the second second se</li></ul> |        | /home/gllort/Apps/wxparaver/cfgs/load_samples.cfg                                                                                                    |
| ▼ □ latest                                                                                                    |        | /home/gllort/Apps/wxparaver/cfgs/memkind_partition.cfg                                                                                                    |
|                                                                                                    |        |                                                                                                    |
| ▼ iii cfos                                                                                                    |        |                                                                                                    |
| E burst mode                                                                                                    |        |                                                                                                    |
|                                                                                                    |        |                                                                                                    |
|                                                                                                    | DI     |                                                                                                    |
| Paraver files                                                                                                    |        |                                                                                                    |
| Falavel HICS                                                                                                    |        | T                                                                                                    |

# Hints: a good place to start!

Paraver suggests CFG's based on the contents of the trace

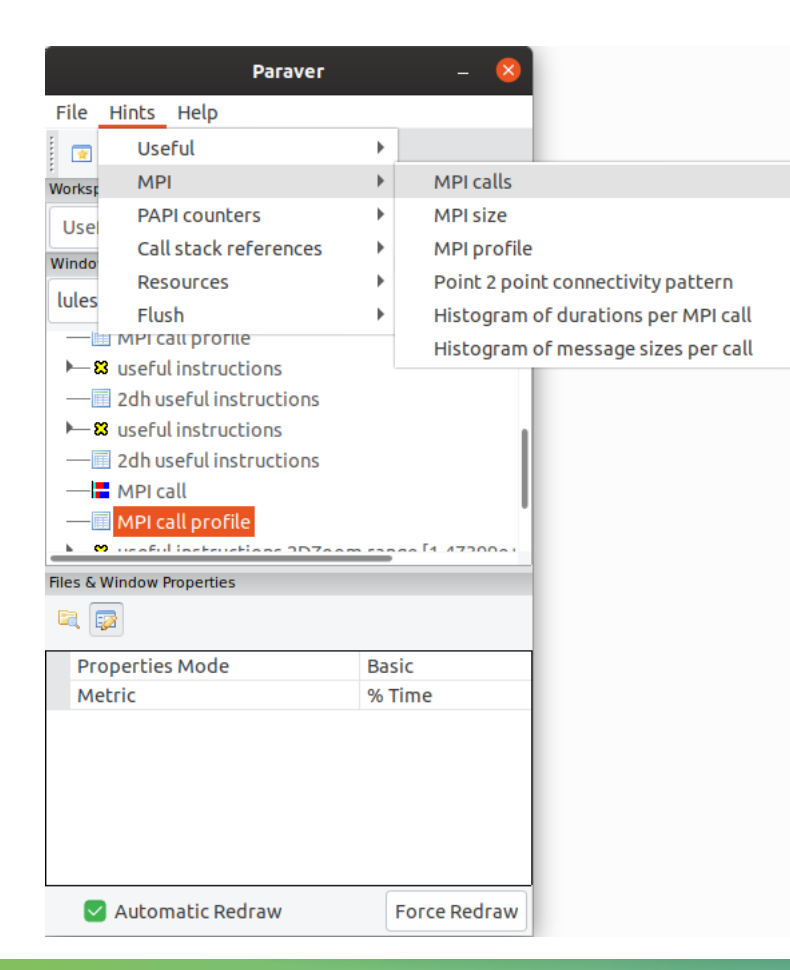

# Do it on your code!

- Follow guidelines from slides 7-15 to your own code to get a trace
  - There are more examples of tracing scripts for different programming models under \$EXTRAE\_HOME/share/examples
- Follow guidelines from slides 17-35 to conduct an initial analysis
  - The usual suspects:
    - Parallel Efficiency is low? Load balance issues?
    - Imbalances in the durations of computations?
    - Are these caused by work imbalance?

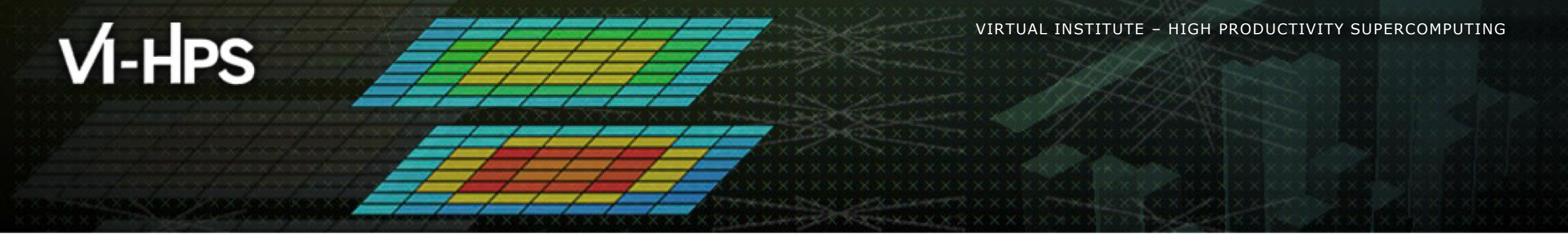

# **Cluster-based analysis**

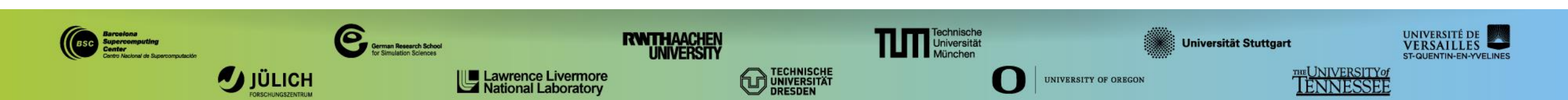

# Use clustering analysis

Run clustering

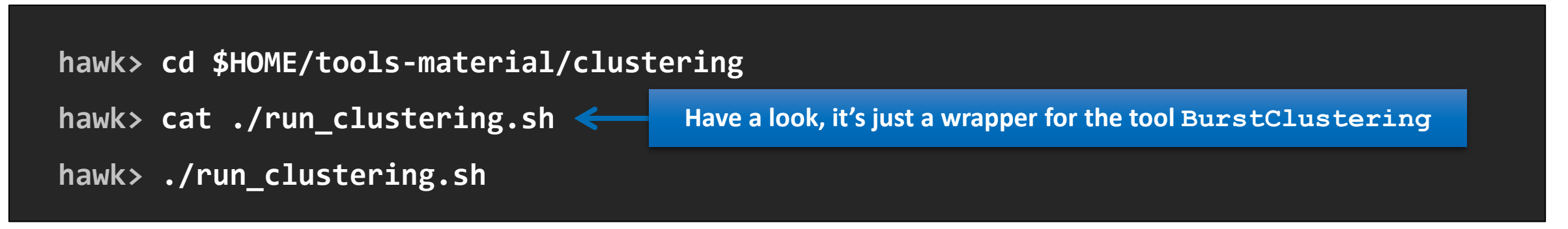

If you didn't get your own trace, you can edit run\_clustering.sh and change the input trace to use a prepared one from:

-i ../traces/lulesh2.0\_openmpi\_27p.prv

# **Cluster-based analysis**

Check the resulting scatter plot

hawk> gnuplot lulesh2.0\_openmpi\_27p\_clustered.IPC.PAPI\_TOT\_INS.gnuplot

- Identify main computing trends
- Work (Y) vs. Speed (X)
- Look at the clusters shape
  - Variability in both axes indicate potential imbalances

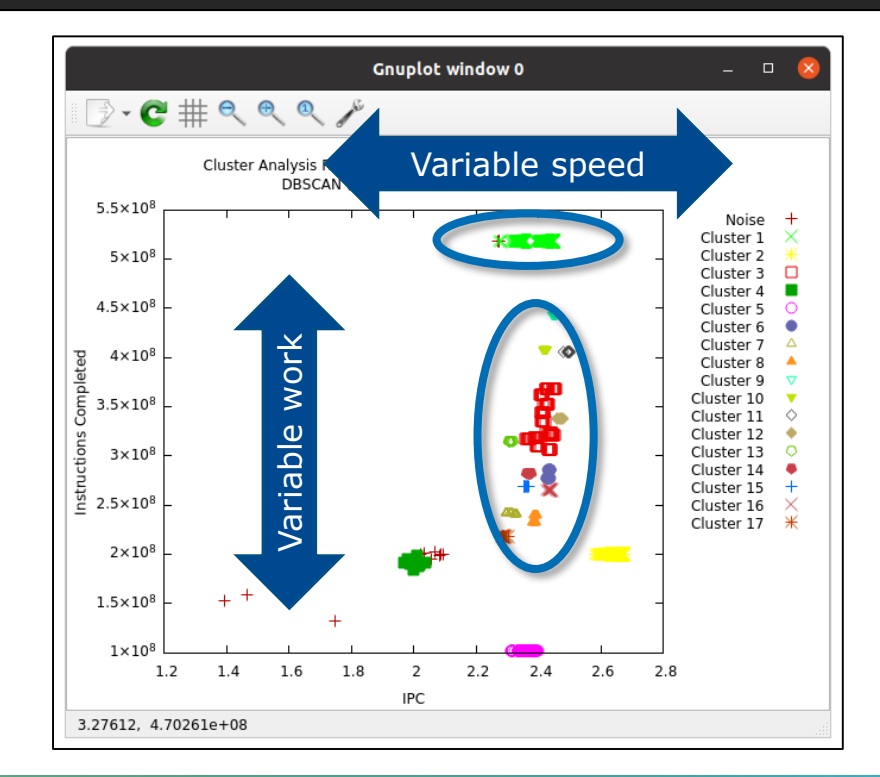

# **Correlating scatter plot and time distribution**

Copy the clustered trace to your laptop and open it with Paraver:

laptop> \$HOME/paraver/bin/wxparaver clustered.prv

- Display the distribution of clusters over time
  - File → Load configuration → \$HOME/paraver/cfgs/clustering/clusterID\_window.cfg

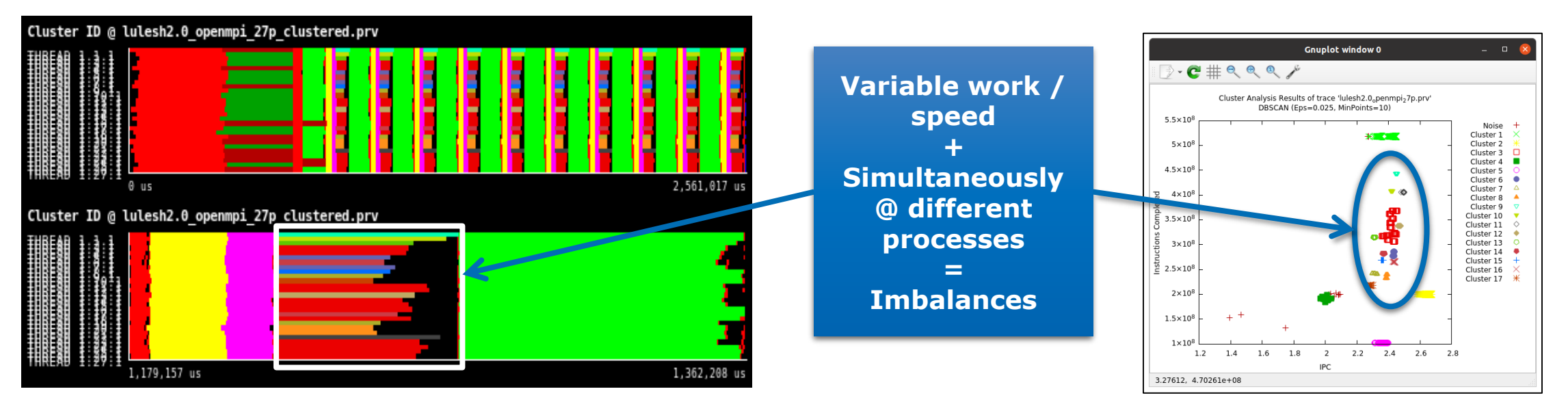

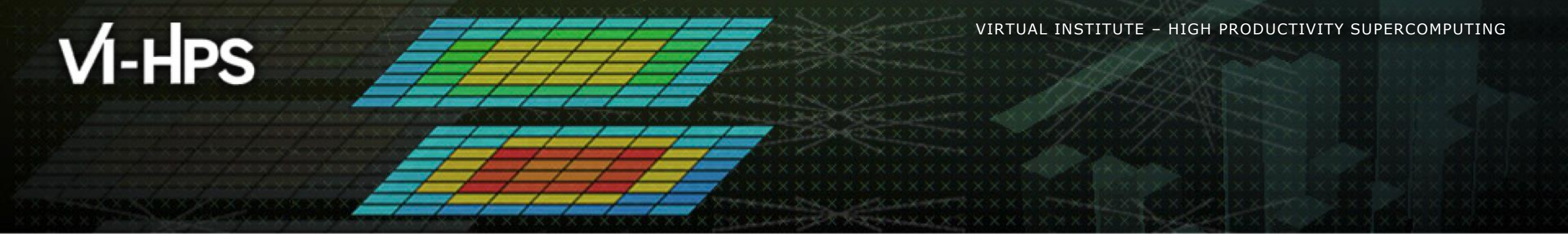

# BSC Tools Hands-On

<u>Germán Llort</u>, Judit Giménez (tools@bsc.es) Barcelona Supercomputing Center

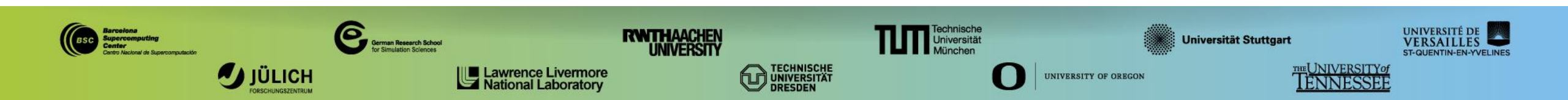